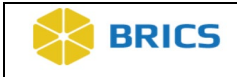

THIS PAGE HAS BEEN LEFT INTENTIONALLY BLANK

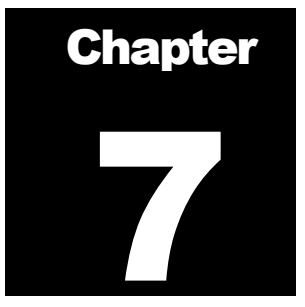

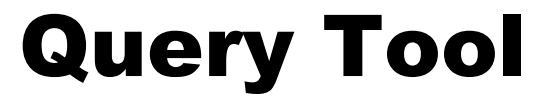

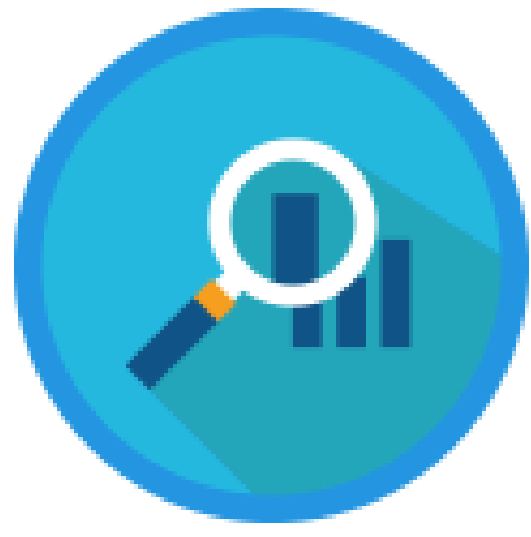

# **CHAPTER 7 – QUERY TOOL**

# he **Query Tool** module is closely related to the Data Repository module, which provides a long term repository for research data. By combining the power of the GUID and the use of a standard vocabulary via CDEs, the *Query Tool* provides a powerful means to filter through volumes of aggregated research data across studies.

The *Meta Study* module is integrated into the Query Tool, allowing researchers to send data and query to a Meta Study by just clicking on the "*Send to Meta Study*" button. The Data Repository and Data Dictionary modules as well as the Download Tool (which allows users to download data selected in the Query Tool) are also integrated into the Query Tool.

### **OBJECTIVE**

This chapter provides information for users on how to:

- Search for studies and/or forms using filters and free text search
- Filter data by any data element and/or value (Boolean Search)
- Quickly and efficiently gain an understanding of data that is in the system
- Download data and save data as a query

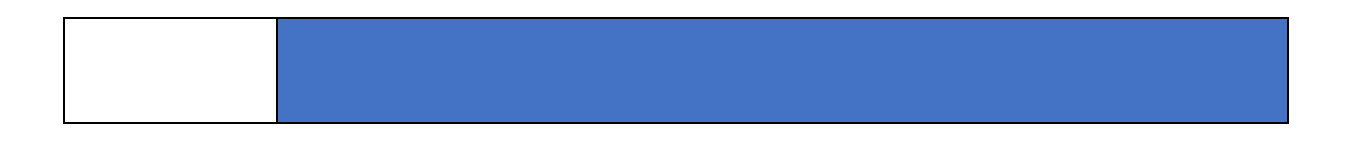

## **ACCESS QUERY TOOL**

To access the <u>Query Tool</u>: Perform the following actions:

- **1.** Log in to the system.
- 2. Navigate to the Workspace landing page.

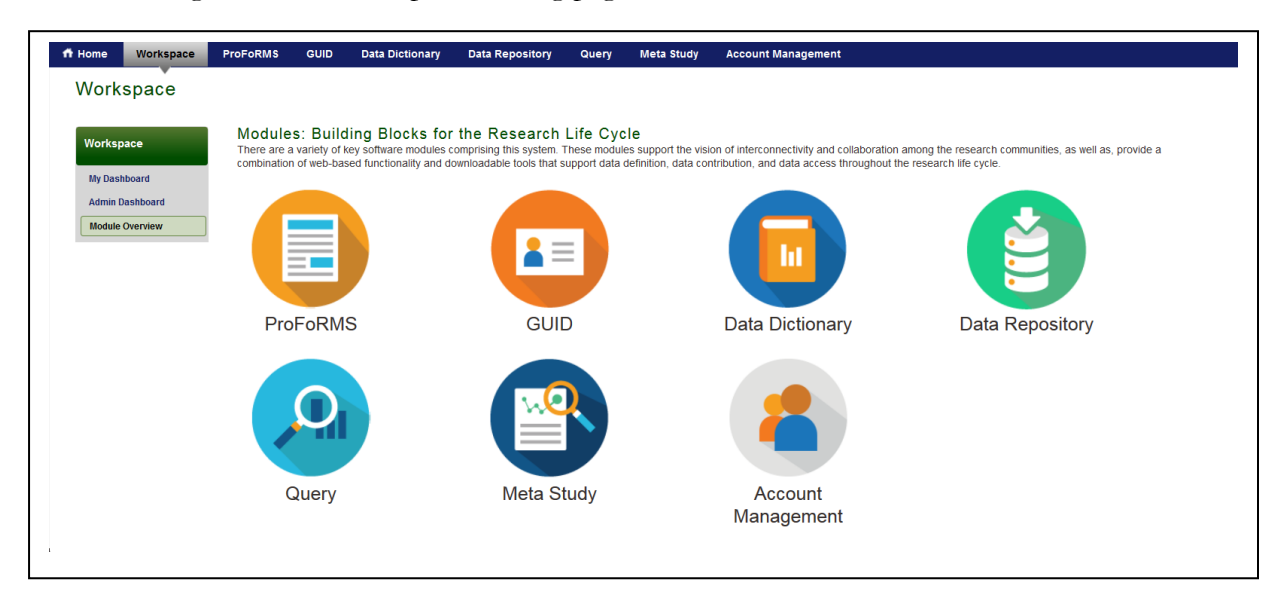

3. Click the Query module or Click on Query located on the top bar of the Workspace page.

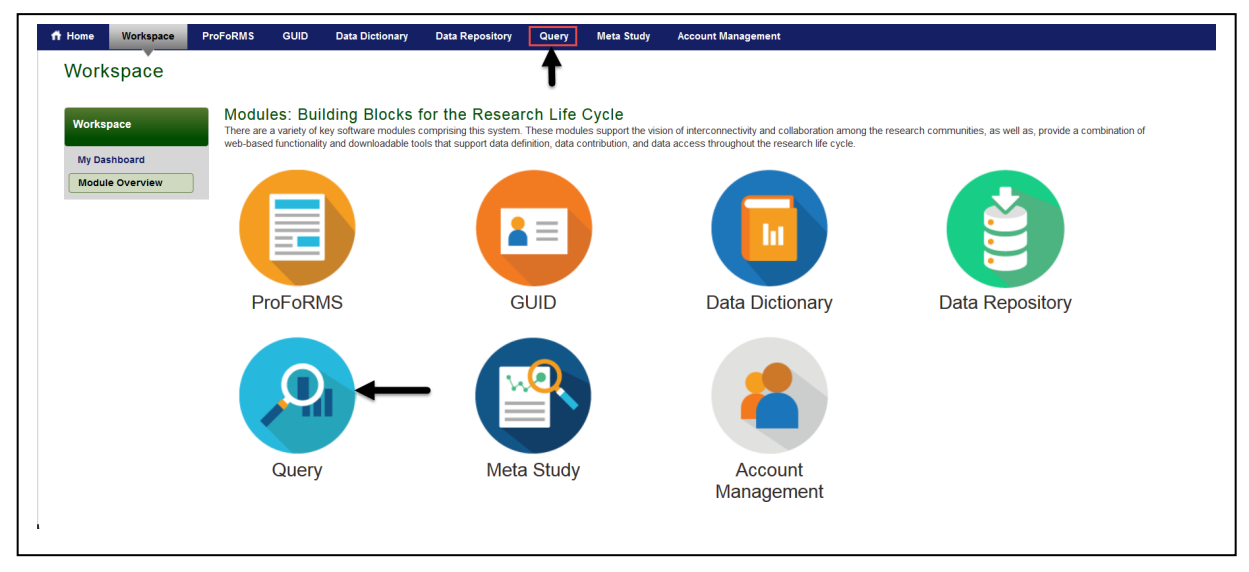

4. The default view of the Query Module is the list of studies in the Repository that have submitted data. Data can be accessed only from Shared Studies, the user's own

4 • BRICS USER MANUAL

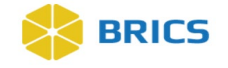

study data or a study the user has permission to access. Any study that the user does not have access to will have a greyed out circle to the right of the study.

a. To view only the Shared Studies, click on Display Options  $\rightarrow$  Hide Not Available. The number for the results will change from the total number of studies with data to the number of studies with shared data or data that the user has access to.

|                                                                                                  | Welcome Heather   Log Ou                                                                                                    |
|--------------------------------------------------------------------------------------------------|----------------------------------------------------------------------------------------------------|
| ome Workspace ProForms GUID Data Dictionary Data Repository Query                                | Meta Study Account Management                                                                                                    |
|                                                                                                  | Valle Coule & Associate & Marco Andre Associate & Marco Andre Associate Associate Associate Associate Associate                                                                                                    |
| Step 1:Filter Data                                                                               | Data Cart V forms in V stoles                                                                                                    |
| Studies Forms Data Elements Defined Queries                                                      | Studies                                                                                                    |
|                                                                                                  |                                                                                                    |
| Search Forms Q Search Reset Search                                                               | Search Studies Q. Search Results: (106 Studies) 🕅 Display Options                                                                                                    |
| iter studies by:                                                                                 | Hide Not Available                                                                                                    |
| Forms (786 Results) Reset Filter                                                                 | A Latent Variable Phenotype for the Dementia Diagnosis and Biomarker Selection in     A Magnetic Resonance Imaging Based Classifier to scural=Draft All     A Magnetic Resonance Imaging Based Classifier to scural=Draft All                                                                                                    |
| 12-item Short Form Health Survey - MCMTBI Appendix (1)                                           | Pi: Don Royali; # forms: 4 Pi: Todd Schwedt; # forms: 13                                                                                                    |
| <ul> <li>12-Item Short Form Health Survey Version 2 (SF-12v1) (1)</li> </ul>                     |                                                                                                    |
| 12-Item Short Form Health Survey Version 2 (SF-12v2) (9)                                         |                                                                                                    |
| 36-Item Short Form Health Survey (SF-36) version 1 (3)                                           | 🕀 ADAPT Sub-study: MRI Markers of Functional Outcome after Severe Pediatric                                                                                                    |
| 36-Item Short Form Health Survey (SF-36) version 2 (0)                                           | Traumatic Brain Injury Citicoline Brain Injury Treatment That (COBBIT) Citicoline Brain Injury Treatment That (COBBIT) Pierce Foregraphic Citicoline Brain Injury Treatment That (COBBIT) Pierce Foregraphic Citicoline Brain Injury The Injury Foregraphic Citicoline Brain Injury Foregraphic Citicoline Brain Injury Foregraphic Citicoline B |
| 30-Item Short Form Health Survey (SF-36) Version 2 (2)                                           |                                                                                                    |
| Abbreviated injury Scale (AIS) - mod CBG (1)                                                     |                                                                                                    |
| Addreviated injury Scale (no) - indu CHAI (1)                                                    | Addition of Pediatric TBI Data to FITBIR: Child Health After Injury (CHAI) study                                                                                                    |
| Advertised_injuty_dcate_indut_rolleci1(c) Advertised Results Comparised Disabilities (ASCD) (1)  | PI: Frederick P Rivara, MD, MPH; # forms: 49                                                                                                    |
| Activities Specific Balance Confidence Scale (ABC-Scale) (2)                                     | PL John Cunger, # Ioms. 9                                                                                                    |
| Acute Assessments (1)                                                                            |                                                                                                    |
| Acute Concussion Evaluation (ACE) Physicial/Clinician Office Version (1)                         |                                                                                                    |
| Acute Concussion Evaluation (ACE) Physicial/Clinician Office Version (ACE) - MCMTBI Addendum (1) | Avvanced morphological analysis of cereoral locod how for acuse concussion     diagnosis and return-o-play defermination     Pi Hittine J Thompsony, forms: 21                                                                                                    |
| ADAPT Death of Subject (1)                                                                       | PI: Robert Hamilton, PhD; # forms: 4                                                                                                    |
| ADAPT Demographics (1)                                                                           |                                                                                                    |
| ADAPT Discharge Status (1)                                                                       |                                                                                                    |
| ADAPT Hourly Meds (MEDS) ICU Day 1 (1)                                                           | 🕀 An Independent, Prospective, Head to Head Study of the Reliability and Validity of 🙀 🕀 Approaches and Decisions in Acute Pediatric 187. Bit Trial (ADAPT)                                                                                                    |
| ADAPT ICU Stay Medications MEDIC (1)                                                             | PL Stephet Wishewski, PHL, # 10ths: 30 PL Stephet Wishewski, PHL, # 10ths: 30 PL Stephet Wishews |
| ADAPT Neurological Exam (2)                                                                      |                                                                                                    |
| ADAPT PILOT (1)                                                                                  |                                                                                                    |
| ADAPT Pre-Hospital Events (1)                                                                    | 🕀 Automated Comprehensive Evaluation of Mild Traumatic Brain Injury Visual 🙀 🕀 Biomarkers-Driven Development of Experiemental Therapeutics for Traumatic Brain 🙀                                                                                                    |
| ADAPT PRISM III (1)                                                                              | Dysfunction     Dysfunction     Dysfunct     Dysfunction     Dysfunction     Dysfunction     Dysfunction       |
| ADAPT Resuscitation Form (RESUS) (1)                                                             | 1                                                                                                    |
| ADAPT Screening Form (1)                                                                         |                                                                                                    |
| zrint                                                                                            |                                                                                                    |

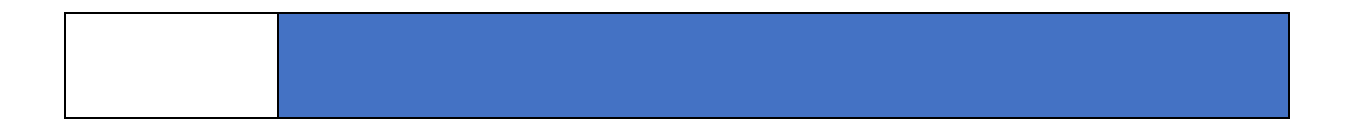

### SECTION 1: FILTER DATA

There are four methods to filter data within the Query Tool. The four methods include (1) Studies, (2) Forms, (3) Data Elements, and (4) Defined Queries. To View and Refine the data, please refer to Section 2 and Section 3 of the Query Tool User Guide.

|                                                                                                    | Welcome Log Out                                                                                                    |
|----------------------------------------------------------------------------------------------------|----------------------------------------------------------------------------------------------------|
| Home Workspace ProForms GUID Data Dictionary Data Repository Query                                                                                                    | Meta Study Account Management                                                                                                    |
| Step 1 Filler Data                                                                                                    | 🕎 Data Cart. 0 forms in 0 studies) 🔯 Clear Data Cart. 🔍 Save Naw Query                                                                                                    |
| Studes Forms Data Elements Defined Queries                                                                                                    | Studies                                                                                                    |
| Search Forms Q Search Reset Search                                                                                                    | Search Studies Q search Reset Search Results: (106 Studies) 💥 Display Options                                                                                                    |
| Filter studies by:         Reset Filter           Or Forms (766 Results)         Reset Filter           12-tem Short Form Health Survey - MCMTBI Appendix (1)                                                                                                   | A Latent Variable Phenotype for the Dementia Diagnosis and Biomarker Selection in     Pri Don Royalt, # forms: 4                                                                                                    |
| 36-Item Short Form Health Survey (SF-36) version 1 (3) 36-Item Short Form Health Survey (SF-36) version 2 (0) 36-Item Short Form Health Survey (SF-36) version 2 (2) Abbreviated Injury Scale (A)S) - mod CBG (1) Abbreviated Injury Scale (A)S) - mod CHAI (1) | ADAPT Sub-study. MRI Markers of Functional Outcome after Severe Pediatric Traumatic brain Injury Pit: Peter A Ferrazzano, MD; # forms: 2                                                                                                    |
| Abbreviated_injury_Scale_mod_ProTECT (2) Abstraction of Service Connected Disabilities (ASCD) (1) Activities Specific Balance Confidence Scale (ABC-Scale) (2) Acute Assessments (1)                                                                            | Addition of Pedatric TBI Data to FTTBIR. Child Heath After Injury (CHAI) study     PI: Frederick P Rivara, MD, MPH; # forms: 49     Or Advanced Imaging Acquisition and Data Analysis for a Military TBI Neuroimaging     Database at NiCoE     PI: John Ollinger; # forms: 9 |
| Acute Concussion Evaluation (ACE) Physicial/Clinician Office Version (1) Acute Concussion Evaluation (ACE) Physicial/Clinician Office Version (ACE) - MCMTBI Addendum (1) ADAPT Death of Subject (1) ADAPT Demographics (1) ADAPT Demographics (1)              | Advanced morphological analysis of cerebral blood flow for acute concussion     degnosis and return-to-play determination     PI: Robert Hamiton, PhD; # forms: 4                                                                                                    |
| ADAPT Housings Used (1)     ADAPT Houring Medic (MEDS) (CU Day 1 (1)     ADAPT (CU Stay Medications MEDIC (1)     ADAPT Neurological Exam (2)     ADAPT PILOT (1)                                                                                               | An Independent, Prospective, Head to Head Study of the Reliability and Validity of Neurocognitive Test Batteries for the Assessment of Mild Traumatic Brain Injury     Pt: Corinna Lathan; # forms: 13                                                                        |
| ADAPT Pre-Hospital Events (1)     ADAPT PRISM III (1)     ADAPT Resuscitation Form (RESUS) (1)     ADAPT Screening Form (1)                                                                                                    | Automated Comprehensive Evaluation of Mid Traumatic Brain Injury Visual     Dystunction     Pi: Jose E Capo-Aponte; # forms: 15                                                                                                    |

#### I. Filter Data: Studies

Within the Studies Tab, there is a list of form structures (left side of page) and on the result page (right side of the page) are the studies.

- 1. Within the list of form structures provided, click on the box next to each form structure you wish to filter on.
  - a. Next to the name of the form structure is a number that indicates the number of studies that have data submitted. For example, for the form structure titled "12-item Short Form Health Survey Version 2 (SF-12v2)," there are 9 studies that have data submitted data to that form.

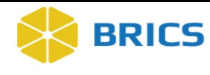

|        | Studies                   | Forms                             | Data Elements                 | Defined Queries |
|--------|---------------------------|-----------------------------------|-------------------------------|-----------------|
| Sea    | Irch Forms                | ٩                                 | Reset Search                  |                 |
| lter : | studies by:               |                                   |                               |                 |
| Θ      | Forms (786 Results)       |                                   |                               | Reset Filter    |
|        | 12-item Short Form He     | alth Survey - MCMTBI Appendix     | (1)                           |                 |
|        | 12-item Short Form He     | alth Survey Version 2 (SF-12v1)   | (1)                           |                 |
|        | 12-item Short Form He     | alth Survey Version 2 (SF-12v2)   | (9)                           |                 |
|        | 36-Item Short Form He     | alth Survey (SF-36) version 1 (3) |                               |                 |
|        | 36-Item Short Form He     | alth Survey (SF-36) version 2 (0) | )                             |                 |
|        | 36-Item Short Form He     | alth Survey (SF-36) version 2 (2) | )                             |                 |
|        | Abbreviated Injury Scal   | le (AIS) - mod CBG (1)            |                               |                 |
|        | Abbreviated Injury Scal   | le (AIS) - mod CHAI (1)           |                               |                 |
|        | Abbreviated_Injury_Sca    | ale_mod_ProTECT (2)               |                               |                 |
|        | Abstraction of Service    | Connected Disabilities (ASCD) (1  | 1)                            |                 |
|        | Activities Specific Balar | nce Confidence Scale (ABC-Sca     | le) (2)                       |                 |
|        | Acute Assessments (1)     |                                   |                               |                 |
|        | Acute Concussion Eval     | luation (ACE) Physicial/Clinician | Office Version (1)            |                 |
|        | Acute Concussion Eval     | luation (ACE) Physicial/Clinician | Office Version (ACE) - MCMTBI | Addendum (1)    |
|        | ADAPT Death of Subje      | ct (1)                            |                               |                 |
|        | ADAPT Demographics        | (1)                               |                               |                 |
|        | ADAPT Discharge Stat      | us (1)                            |                               |                 |
|        | ADAPT Hourly Meds (N      | NEDS) ICU Day 1 (1)               |                               |                 |
|        | ADAPT ICU Stay Medie      | cations MEDIC (1)                 |                               |                 |
|        | ADAPT Neurological E      | xam (2)                           |                               |                 |
|        | ADAPT PILOT (1)           |                                   |                               |                 |
|        | ADAPT Pre-Hospital Ev     | vents (1)                         |                               |                 |
|        | ADAPT PRISM III (1)       |                                   |                               |                 |
|        | ADAPT Resuscitation F     | Form (RESUS) (1)                  |                               |                 |
|        | ADAPT Screening Form      | n (1)                             |                               |                 |

- 2. The other option is to type in the title or short-name of the form structure in the **Search Forms** box then click on **Search.** This will narrow down the number of forms that are visible, but you will still need to click on the box for the form or forms that you desire to filter on.
- 3. The results box will provide the shared studies (when set on Shared Studies) that have data submitted against the form structure.

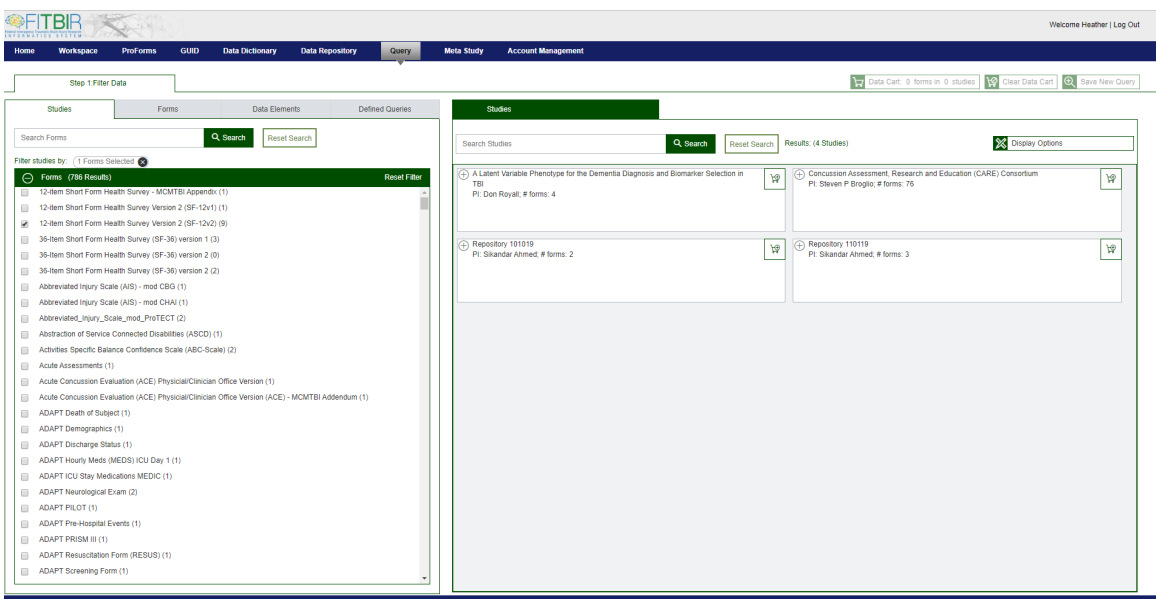

Figure 1. View of results when the user clicks on Form Structure from the list.

| <b>FITBIR</b>                                                                                                    | Welcome Heather   Log Out                                              |
|----------------------------------------------------------------------------------------------------|------------------------------------------------------------------------|
| Home Workspace ProForms GUID Data Dictionary Data Repository Query Meta Study                                                                                                    | Account Management                                                     |
| Step 1 Filter Data                                                                                                    | 🙀 Data Cart: 0 forms in 0 studies ) 🙀 Clear Data Cart 🔍 Seve New Duery |
| Studies Forms Data Elements Defined Queries Studies                                                                                                    |                                                                        |
| SF-12 Q. Search Reset Search Studie                                                                                                    | s Q. Search Results: (4 Studies) 🕅 Display Options                     |
| Pitter studen by: (1 Ferret Stelector) ● Test "19-12" ●<br>● Form: 2 Reads)<br>12-Reads Borrey Version 2 (3F-12/2) (1)<br>↓ 12-sten Short Form Health Survey Version 2 (3F-12/2) (6)<br>● A Lone of Version 2 (3F-12/2) (6)<br>● Standing Version 2 (3F-12/2) (6) |                                                                        |
|                                                                                                    |                                                                        |

Figure 2. View of results when the user searches for a Form Structure using the short name.

8 • BRICS USER MANUAL

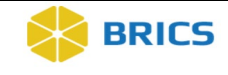

#### II. Filter Data: Forms

With the Forms Tab, there is the list of all the studies that have data submitted to the Repository, and the results view provides the form structures for the study.

- 1. Within the list of studies provided, click on the box next to the study title.
  - a. The number at the end of the study title indicates the number of form structures that have data submitted. For example, the CHAI study has 49 form structures with data.
  - b. Users will be able to see the form structures for each study, but not access the data unless they have permission to.

| <pre> FITBIR </pre>                                                                                                    | Welcome Heather   Log Out                                                                                                    |
|----------------------------------------------------------------------------------------------------|----------------------------------------------------------------------------------------------------|
| Home Workspace ProForms GUID Data Dictionary Data Repository Query                                                                                                    | Meta Study Account Management                                                                                                    |
| Step 1.Filter Data                                                                                                    | 🕎 Data Cart. 0. forms in: 0. studies) 🔯 Charr Data Cart. 🧕 Save New Osery                                                                                                    |
| Studies Forms Data Elements Defined Queries                                                                                                    | Forms                                                                                                    |
| Search Studies Q Search Reset Search                                                                                                    | Search Forms Q Search Reset Search Reset Sea |
| Filter forms by:     Studies (106 Results)     Resel Filter     A Latent Variable Phenotype for the Dementia Diagnosts and Biomarker Selection in TBI (4)                                                                                                    | C 12-dem Short Form Health Survey - MCMTBI Appendix     studies: 1                                                                                                    |
| A Magnetic Resonance Imaging Based Classifier to Accurately Diagnose Persistent Post-Traumatic Headactive and to Differentiate it from Chronic Migraine (13)     ADAPT Sub-study: MRI Markers of Functional Outcome after Severe Pediatric Traumatic Brain Injury                                                                                                    | Constant Form Health Survey (SF-36) version 1     Survey (SF-36) version 1     Survey (SF-36) version 1     Survey (SF-36) version 1     Survey (SF-36) version 1                                                                                                    |
| (c2)     (c2)     (c2)     (c2)     (c2)     (c3)     (c3)        | <ul> <li>36 item Short Form Health Survey (SF-36) version 2</li> <li>36 item Short Form Health Survey (SF-36) version 2</li> <li>36 item Short Form Health Survey (SF-36) version 2</li> </ul>                                                                                                    |
| Addition of Pediatric TBI Data to FTBIR: Child Health After Injury (CH4) study (49)     Advanced Imaging Acquisition and Data Analysis for a Military TBI NeuroImaging Database outproc (7)                                                                                                    |                                                                                                    |
| Possibility of the second second s                                                                                                    | Abtriviation_Ipury_Scale_mod_ProTECT     Bodies. 2                                                                                                    |
| An independent, "Prospective, Head to Head study of the Headaulty and Validity of Neurocognitive Test Batheries for the Assessment of Mild Traumaris Erain Injury (3) Approaches and Decisions in Acute Pediatric TBI Trial (ADAPT) (36)                                                                                                    |                                                                                                    |
| Automated Comprehensive Evaluation of Mid Traumatic Brain Injury Visual Dysfunction (15)     Biomarkers-Driven Development of Experimental Therapeutics for Traumatic Brain Injury (CNRM) (15)     Biomarkanica Basic of Poeliatific mTRI Due to North Related Convision (17)                                                                                                    | Adde Concussion Evaluation (ACE) PhysicialClinician Office Version     Studies: 1                                                                                                    |
| Blood Biomarker Profile of TBI-Associated Cognitive Impairment Among Old and Young Veterans (11)     Brain injury and mechanisms of action of hyperbaric oxygen for persistent post-concussive symptoms                                                                                                    | # studes: 1         # studes: 1           ** studes: 1                                                                                                    |
| amer mice traumatic crean migry (sitiku), (s)<br>Bright Upth Thrangy for Transmont of Siseo Problems Following Mild TBI (38)<br>CENC Study 08: Otollih Dystunction and Postural Stability (26)                                                                                                    | ADAPT Houring Matic (NEDS) ICU Day 1     studies: 1                                                                                                    |
| CENC Study 1: Observational Study on Late Neurologic Effects of OEF/OIF/OND Combat (91) CENC Study 20: Novel White Matter Imaging to Improve Disposis of Mild TBI (31) CENC OH 21: Study 20: Annual Annual A | ADAPT ICU Stay Medications MEDIC     Subdet: 1     Subdet: 1                                                                                                    |
| Cent. Solid 25 needsolime on Sey and solutions of BBalty in Active adv military Prospectively commend biolong concursive To The ACAPPT Biology Center of the ACAPPT Biology Center of the ACAPPT Biology of Veterans Exposed to Primary Blast Forces (31)     v                                                                                                    | Orbury PLOT     # studes: 1     O                                                                                                    |

2. The other option is to type in the study title or the Principal Investigator's name in the **Search Studies** box and click **Search**.

Figure 1. Click the checkbox for the Study Title to view the form structures

|                                                                                                    |                                                                        | Welcome Heather   Log Out                                                                                                    |
|----------------------------------------------------------------------------------------------------|------------------------------------------------------------------------|----------------------------------------------------------------------------------------------------|
| Home Workspace ProForms GUID Da                                                                                                    | ta Dictionary Data Repository Query                                    | Meta Study Account Management                                                                                                    |
| Step 1:Filter Data                                                                                                    | •                                                                      | Data Cart: 0 forms in 0 studies 😵 Clear Data Cart 🔍 Save New Query                                                                                    |
| Step 1F-Her Uata       Studies     Forms     Data Elements       Traumatic Brain Injury Data for FITBIR     Q. Search     Reset       Filter forms by:     (1 Studies Selecter)     (1 Studies Selecter)       Other Selecter     (2 Studies Selecter)     (2 Studies Selecter)       Studies     Filter Injury Data for FITBIR Informatics system: Market Pacin Injury Data for FITBIR Informatics system: Market Pacino Dataset (4) | Defined Queries     Forms       Search     Search Forms       Maryland | Q Search     Results: (4 Forms)     Display Options       rm     W     Imaging CT<br># studies: 8     W       W     Imaging MR<br># studies: 30     W |

Figure 2. View of the form structures searching by study title

| FITBIR                                                           |                   |                    |                 |         |                                            |                                       |                            |            |                                                                          | Welcome Hear                            | ther   Log Out |
|------------------------------------------------------------------|-------------------|--------------------|-----------------|---------|--------------------------------------------|---------------------------------------|----------------------------|------------|--------------------------------------------------------------------------|-----------------------------------------|----------------|
| Home Workspace                                                   | ProForms          | GUID               | Data Dictionary | Data    | Repository                                 | Query                                 | Meta Study                 | Account Ma | nagement                                                                 |                                         |                |
| Step 1:Filter Data                                               |                   |                    |                 |         |                                            |                                       |                            | 况 Data     | Cart: 0 forms in 0 studies 🕅 🌾                                           | Clear Data Cart 🗨 Save                  | New Query      |
| Studies                                                          | Forms             | Data Elemen        | ts Defined Quer | es      | Forms                                      |                                       |                            |            |                                                                          |                                         |                |
| Chandler Sours                                                   | Salactari 🔊 🤇     | Search             | Reset Search    |         | Search Forms                               |                                       | Qs                         | Search     | Results: (6 Forms)                                                       | Display Option                          | ons            |
| Studies (1 Results     Traumatic Brain Injur     MashaTS Dataset | y Data for FITBIR | Informatics syster | Reset Filt      | er<br>A | + FITBIR Dem<br># studies: 64              | nographics Form<br>4                  |                            | 周          | Haging MR<br># studies: 30                                               |                                         | 增              |
| Magner S Dataset -                                               | -WIRT TEL SUBSEL( | 0)                 |                 |         | Trail Making<br># studies: 30              | i Test (TMT)<br>D                     |                            | K          | Wechsler Abbreviated Sca<br>Edition (WASI-II) - Matrix F<br># studies: 2 | e of Intelligence - Second<br>leasoning | <i>P</i>       |
|                                                                  |                   |                    |                 |         | Hechsler Ak<br>Edition (WA<br># studies: 2 | obreviated Scale<br>SI-II) - Vocabula | of Intelligence - Sec<br>y | cond H     | Wechsler Test of Adult Rea<br># studies: 5                               | iding (WTAR)                            | ₩              |
|                                                                  |                   |                    |                 |         |                                            |                                       |                            |            |                                                                          |                                         |                |
|                                                                  |                   |                    |                 |         |                                            |                                       |                            |            |                                                                          |                                         |                |
|                                                                  |                   |                    |                 |         |                                            |                                       |                            |            |                                                                          |                                         |                |
|                                                                  |                   |                    |                 | -       |                                            |                                       |                            |            |                                                                          |                                         |                |

Figure 3. View of the form structures searching by Principal Investigator Name

#### III. Filter Forms: Data Elements

BRICS

Within the Data Elements tab, the results page will provide the form structures that contain a selected data element.

- 1. Click on the **Select Data Elements** button.
- 2. A pop-up box will appear, which will contain data elements that are published in the data dictionary.
- 3. Within the pop-up box, users are able to use the filters to see the different types of data elements.

| Common Data Element           | ÷ .      | Title Variable Name                                                                                                  | Тур    |
|-------------------------------|----------|----------------------------------------------------------------------------------------------------|--------|
| Unique Data Element           | -        |                                                                                                    | \$     |
|                               |          | Abbreviated injury scale body region category AbbrevinjryScalBodyRgnCat                                              | CDI    |
| sease                         |          | Activities specific Balance Confidence Scale (ABC-Scale) - icy sidewalk scale ABCScaleBincCnfdncelcySdwlkScl         | CD     |
| Amyotrophic Lateral Sclerosis | <b>^</b> | Activities specific Balance Confidence Scale (ABC-Scale) - walk stairs scale ABCScaleBlncCnfdnceWlkStairScl          | CDI    |
| Epilepsy                      |          | Activities specific Balance Confidence Scale (ABC-Scale) - body collision scale ABCScaleBodyCollisonScale            | CDI    |
| Friedreich's Ataxia           |          | Activities specific Balance Confidence Scale (ABC-Scale) - walk to car scale ABCScaleCfdnceWlkCarScale               | CDI    |
| General (For all diseases)    |          | Activities specific Balance Confidence Scale (ABC-Scale) - chair stand scale ABCScaleCnfdnceChairStndScale           | CD     |
| Huntington's Disease          |          | Activities specific Balance Confidence Scale (ABC-Scale) - crowd scale ABCScaleCnfdnceCrwdScale                      | CD     |
| Multiple Sclerosis            |          | Activities specific Balance Confidence Scale (ABC-Scale) - escalator use scale ABCScaleCnfdnceEscalatorScale         | CD     |
| Myasthenia Gravis             |          | Activities specific Balance Confidence Scale (ABC-Scale) - escalator parcel use scale ABCScaleCnfdnceEscltrPrcUseScl | CD     |
| Neuromuscular Diseases        |          | Activities specific Balance Confidence Scale (ABC-Scale) - across parking lot scale ABCScaleCnfdnceParkingLotScale   | CD     |
| Parkinson's Disease           |          | Activities specific Balance Confidence Scale (ABC-Scale) - ramp scale ABCScaleCnfdnceRampScale                       | CD     |
| Spinal Cord Injury            | -        | Activities specific Balance Confidence Scale (ABC-Scale) - sweep scale ABCScaleCnfdnceSweepScale                     | CD     |
|                               |          | Activities specific Balance Confidence Scale (ABC-Scale) - bend to floor scale ABCScaleCnfidnceStairsScale           | CD     |
| pulation                      |          | Activities specific Balance Confidence Scale (ABC-Scale) - enter exit car scale ABCScaleEntrExitCarScale             | CD     |
| Adult                         | <b>^</b> | Activities specific Balance Confidence Scale (ABC-Scale) - reach scale ABCScaleReachScale                            | CD     |
| Adult and Pediatric           | Sho      | wing 1 to 15 of 16,559 entries First Previous 1 2 3 4 5 Net                                                          | xt Las |

4. Data elements can be searched for by typing in the title or short name of the data element in the Search box and click on **Search**. The other option is to navigate through the pages.

| Search Locations                                | ✓ ABCScaleE | BincCnf | ncelcySdwikScl Q Search Whole Word or                                         | r Phrase                           |
|-------------------------------------------------|-------------|---------|-------------------------------------------------------------------------------|------------------------------------|
| lement Type                                     |             |         |                                                                               |                                    |
| Common Data Element                             |             |         | Title                                                                         | Variable Name Ty                   |
| Unique Data Element                             | -           |         | ¥                                                                             | V V                                |
|                                                 |             |         | Activities specific Balance Confidence Scale (ABC-Scale) - icy sidewalk scale | ABCScaleBincCnfdncelcySdwlkScl CDI |
| lisease                                         |             | Sho     | ving 1 to 1 of 1 entries                                                      | First Previous 1 Next Las          |
| Amyotrophic Lateral Sclerosis                   | <b>A</b>    |         |                                                                               |                                    |
| Epilepsy                                        |             |         |                                                                               |                                    |
| Friedreich's Ataxia                             |             |         |                                                                               |                                    |
| General (For all diseases)                      |             |         |                                                                               |                                    |
| Headache                                        |             |         |                                                                               |                                    |
| Huntington's Disease                            |             |         |                                                                               |                                    |
| Multiple Sclerosis                              |             |         |                                                                               |                                    |
| Myasthenia Gravis                               |             |         |                                                                               |                                    |
| Neuromuscular Diseases     Derkingen's Diseases |             |         |                                                                               |                                    |
| Spinal Cord Injuny                              |             |         |                                                                               |                                    |
| Spinal Muscular Atrophy                         | -           |         |                                                                               |                                    |
|                                                 |             |         |                                                                               |                                    |
| opulation                                       |             |         |                                                                               |                                    |
| Adult                                           |             |         |                                                                               |                                    |
| Adult and Pediatric                             |             |         |                                                                               |                                    |
| Pediatric                                       |             |         |                                                                               |                                    |
| Preclinical                                     | ~           |         |                                                                               |                                    |

5. Click on the data element or elements desired to be filtered on. Then click on Add Selected Elements

12 • BRICS USER MANUAL

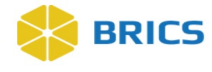

| lement Type                                    | 13  |     |                                                                                                    |        |
|------------------------------------------------|-----|-----|----------------------------------------------------------------------------------------------------|--------|
| Common Data Element                            |     |     | Title Variable Name                                                                                                 | Typ    |
| Unique Data Element                            |     |     | Abbreviated injury scale body region category Abbreviaty/ScaliFody/RonCat                                           | CDF    |
|                                                |     |     | Activities specific Balance Confidence Scale (ABC-Scale) - icy sidewalk scale ABCScaleEincCnfdnoeicySdwkSci         | CDF    |
| Anyotrophic Lateral Scierosis                  | 1.4 |     | Activities specific Balance Confidence Scale (ABC-Scale) - walk stairs scale ABCScaleBincCntdnorWidStarSci          | CDC    |
| C Eplepty                                      |     |     | Activities specific Balance Confidence Scale (ABC-Scale) - body collision scale ABCScaleBodyCollisonScale           | CDE    |
| Friedreich's Ataria                            |     |     | Activities specific Balance Confidence Scale (ABC-Scale) - walk to car scale ABCScaleCtdnoel/VkCarScale             | CDF    |
| General (For all diseases)                     |     |     | Activities specific Balance Confidence Scale (ABC-Scale) - chair stand scale ABCScaleCn/dnceChairStndScale          | COP    |
| Huntington's Disease                           |     |     | Activities specific Balance Confidence Scale (ABC-Scale) - crowd scale ABCScaleCnfdnceCnvdScale                     | CDE    |
| Multiple Scierosis                             |     |     | Activities specific Balance Confidence Scale (ABC-Scale) - escalator use scale ABCScaleCrittroeEscalatorScale       | CDE    |
| Myasthenia Gravis                              |     |     | Activities specific Balance Confidence Scale (ABC-Scale) - escalator parcel use scale ABCScaleCnfthceEsctiProUseSci | CDF    |
| Neuromuscular Diseases     Patimizer's Disease |     | •   | Activities specific Balance Confidence Scale (ABC-Scale) - across parking lot scale ABCScaleCriftnceParkingLotScale | CDE    |
| Parkinson's Disease     Several Configuration  |     |     | Activities specific Balance Confidence Scale (ABC-Scale) - ramp scale ABCScaleCnfdnceRampScale                      | CDE    |
| Spinal Coro Injury     Spinal Muscular Absphy  | -   |     | Activities specific Balance Confidence Scale (ABC-Scale) - sweep scale ABCScaleCriftnoeSweepScale                   | CDE    |
|                                                |     |     | Activities specific Balance Confidence Scale (ABC-Scale) - bend to floor scale ABCScaleCnfidnceStairsScale          | COR    |
| opulation                                      |     |     | Activities specific Balance Confidence Scale (ABC-Scale) - enter exit car scale ABCScaleEntrExitCarScale            | CDE    |
| U Adut                                         |     |     | Activities specific Balance Confidence Scale (ABC-Scale) - reach scale ABCScaleReachScale                           | CDE    |
| Adult and Pediatric     Pediatric              |     | Sho | ving 1 to 15 of 16,559 entries First Previous 1 2 3 4 5 Ner                                                         | t Last |
| Precipical                                     | 1.4 |     |                                                                                                    |        |

6. After adding the data elements, the pop-up box will close to show the data elements that were chosen.

|                                                                                                    |                  |                                          |                                     | Wek                                                                                                    | come Heather   Log Out |
|----------------------------------------------------------------------------------------------------|------------------|------------------------------------------|-------------------------------------|----------------------------------------------------------------------------------------------------|------------------------|
| Home Workspace ProForms GUID Da                                                                                 | ata Dictionary D | Data Repository                          | Query Meta Study                    | Account Management                                                                                                    |                        |
| Step 1:Filter Data                                                                                              |                  |                                          | •                                   | Data Cart: 0 forms in 0 studies 😵 Clear Data Cart                                                                                                    | Save New Query         |
| Studies Forms Data Elements                                                                                     | Defined Queries  | Search Forms                             | Q 8                                 | Reset Search                                                                                                    |                        |
| Q Select Data Elements Data Elements are hidden until sele the button to the left                               | cted using       | Results: (786 For                        | ms)                                 |                                                                                                    | splay Options          |
| Data Elements (2 Results)     Activities specific Balance Confidence Scale (ABC-Scale) - icy sidewalk scale (1) | У 🄺              | + 12-item Shor<br># studies: 1           | t Form Health Survey - MCMTBI App   | pendix                                                                                                    | -12v1)                 |
| Glasgow Coma Scale (GCS) - Confounders type (2)                                                                 |                  | + 12-item Shor<br># studies: 9           | t Form Health Survey Version 2 (SF- | -12v2) (+ 36-Item Short Form Health Survey (SF-36) versi<br># studies: 3                                                                                                    | on 1 译                 |
|                                                                                                    |                  | + 36-Item Shor<br># studies: 0           | t Form Health Survey (SF-36) versio | 36-Item Short Form Health Survey (SF-36) versi     # studies: 2                                                                                                    | on 2                   |
|                                                                                                    |                  | + Abbreviated # studies: 1               | njury Scale (AIS) - mod CBG         | Abbreviated Injury Scale (AIS) - mod CHAI<br># studies: 1                                                                                                    | Ъ                      |
|                                                                                                    |                  | Abbreviated_<br># studies: 2             | Injury_Scale_mod_ProTECT            | Image: Head of the service of the service | SCD)                   |
|                                                                                                    |                  | Activities Spe<br>Scale)<br># studies: 2 | ecific Balance Confidence Scale (AB | IC-                                                                                                    | Å                      |
|                                                                                                    | *                |                                          |                                     | Acute Concussion Evaluation (ACE) Physicial/C     Office Version                                                                                                    | inician 🖉 🗸            |

7. Click on the checkbox for the data element, and the result table will provide the associated form structures.

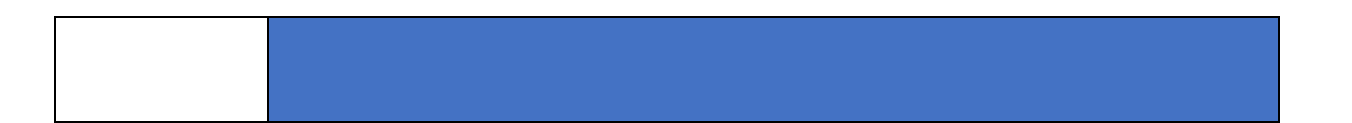

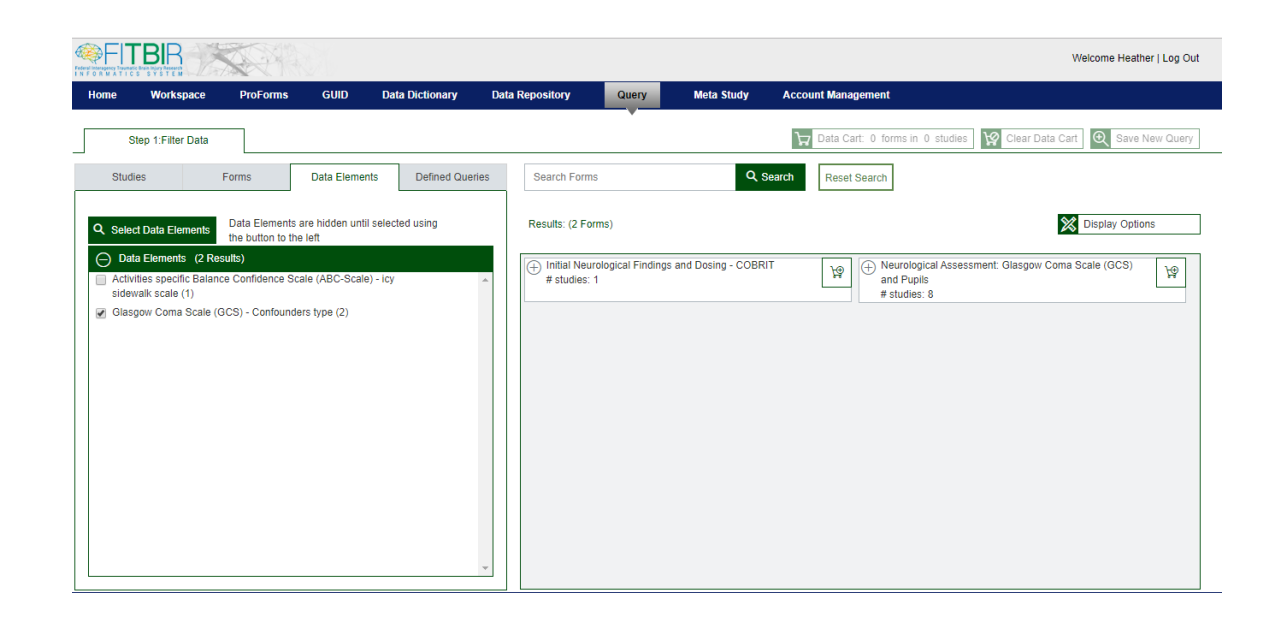

8. To see the studies that have data for each form structure, expand the form structures using the +.

|                                                                                                 |                                                                                                    | Welcome Heather   Log Out                                                                                                    |
|-------------------------------------------------------------------------------------------------|----------------------------------------------------------------------------------------------------|----------------------------------------------------------------------------------------------------|
| Home Workspace ProForms GUID Data                                                               | Dictionary Data Repository Query                                                                                                    | Meta Study Account Management                                                                                                    |
| Home         Workspace         ProForms         GUID         Data           Step 1. Filter Data | Dictionary         Data Repository         Query         N           Defined Queries         Search Forms         V           id using         Results: (2 Forms)         V | Meta Study       Account Management         Image: Data Cart: 0 forms in 0 studies       Image: Clear Data Cart       Image: Save New Query         Q Search       Reset Search       Image: Clear Data Cart       Image: Clear Data Cart |
| Glasgow Coma Scale (GCS) - Confounders type (2)                                                 | Adding Legacy Clinical Data 😰<br>to the Federal Interag                                                                                                    | Development and Validation       Cerebral Vascular Dys         of the Virtual Environm       Cerebral Vascular Dys         Hyperbaric Coxyene Brain Inj       Managing Severe TB livithoul         Mission Connect Nild TBI R       NRI Concussion Score         esearch Consortium       NRI Concussion Score         Phase 2 Pediatrix Autologou       Treatment of Adult Severe Tri         s BMMNC for Severe TBI       Treatment of Adult Severe Tri                                                                                                    |

#### IV. Filter Data: Defined Queries

Within the Defined Queries tab, the results page will provide data that has been refined by previous, saved users queries. Note: Only users with permission to the queries can view the filtered data.

14 • BRICS USER MANUAL © 2019 National Institutes of Health/CIT – Proprietary and Confidential

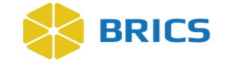

- 1. Click on the **Defined Queries** button, and click on a query that you have permission to access.
- 2. The results table will provide the studies and the form structures that were used in refining the data.
- 3. In the Data Cart, it will display the number of forms and studies in the query.

|                                                      | R                                       | ang a        |                  |                 |      |                                              |                                                       |                                                        |             |                                                      |                                                 | Welcome He                                                     | ather   Log O | Dut |
|------------------------------------------------------|-----------------------------------------|--------------|------------------|-----------------|------|----------------------------------------------|-------------------------------------------------------|--------------------------------------------------------|-------------|------------------------------------------------------|-------------------------------------------------|----------------------------------------------------------------|---------------|-----|
| Home W                                               | orkspace P                              | roForms      | GUID             | Data Dictionary | Data | Repository                                   | Query                                                 | Meta Study                                             | Account Man | agement                                              |                                                 |                                                                |               |     |
| Step 1:                                              | Filter Data                             | Step         | 2:Refine Data    |                 |      |                                              | •                                                     |                                                        | Data C      | Cart: 6 forms in 2 st                                | udies 🙀                                         | Clear Data Cart 🛛 💽 Sav                                        | re New Query  | v   |
| Studies                                              | Form                                    | S            | Data Elements    | Defined Queri   | es   | Studies                                      |                                                       |                                                        |             |                                                      |                                                 |                                                                |               |     |
| 📽 Edit Query                                         |                                         |              |                  |                 |      | Search Studies                               |                                                       | Q 56                                                   | arch        | et Search Results:                                   | (2 Studies)                                     | Display Op                                                     | tions         |     |
| <ul> <li>Defined C</li> <li>capitol</li> </ul>       | Queries (114 Resi                       | ilts)        |                  |                 | ^    | Transforming<br>Traumatic Br<br>PI: Geoffrey | Research and C<br>ain Injury (TRAC<br>Manley, MD, PhD | linical Knowledge in<br>K-TBI) Pilot<br>); # forms: 26 | 19          | Traumatic Brain<br>system: Maryla<br>PI: Rao Gullapa | n Injury Data f<br>nd MagNeTS<br>alli, PhD, MBA | or FITBIR Informatics<br>Prospective Dataset<br>V; # forms: 23 | M             | *   |
| <ul> <li>Capitols</li> <li>CARE varia</li> </ul>     | ables                                   |              |                  |                 |      | BSI18                                        | 及                                                     | DemogrFITBIR                                           | 14          | ANAMCodeSubDe                                        | layed 🏠                                         | ANAMCodeSubLearning                                            | ₩             |     |
| CHAI                                                 |                                         |              |                  |                 |      | FIM                                          | 14                                                    | GOSE_Standard                                          | 19          | ANAMMatchToSan                                       | nple Mar                                        | ANAMMathProcessing                                             | ¥\$           |     |
| <ul> <li>Days since</li> </ul>                       | Baseline 125 to 1                       | 50           |                  |                 |      | ImagingCT                                    | Кð                                                    | ImagingDiffusion                                       | Å           | ANAMProcReactTi                                      | me 🌾                                            | ANAMSimpleReactTime                                            | 18            |     |
| DEMO BL                                              | CVLT BDI2                               |              |                  |                 |      | ImagingMR                                    | Ŕ                                                     | GOSE_Peds                                              | 19          | ANAMSimpleRead                                       | tTime2nd \⊕                                     | DRS_TBI_FITBIR                                                 | 12            |     |
| <ul> <li>Disparities</li> <li>Children ar</li> </ul> | in Disability After 1<br>1d Adolescents | raumatic Bra | iin Injury Among | Hispanic        |      | PCLC_Standard                                | he                                                    | Rivermead                                              | 1.0         | DemogrFITBIR                                         | ŀθ                                              | GOSE_Standard                                                  | 1:0           |     |
| Donald Wu     Epilopey S                             | nsch                                    | PILOT        |                  |                 |      |                                              | H                                                     |                                                        | H           |                                                      | H                                               | _                                                              | H             |     |
| <ul> <li>Epilepsy.3</li> <li>Forms to d</li> </ul>   | ownload, research                       | FILOT        |                  |                 |      | SWLS_CDISC_I                                 | FITBIR                                                | TRACKTBI_InjuryH                                       | ix ไ∄       | HeadacheQuest_G                                      | iullapalli 🧏                                    | HeadacheScreen_Gullapa                                         | ₩ <b>\</b> ₽  |     |
| ⊜ g2                                                 |                                         |              |                  |                 |      | TRACKTBI_AIS                                 | 肾                                                     | TRACKTBI_Baselin                                       | neAssmn 🅁   | ImagingDiffusion                                     | 19                                              | ImagingMR                                                      | 12            |     |
| GCS QUE                                              | ۹Y                                      |              |                  |                 | *    | TRACKTBI_ICU                                 | 19                                                    | TRACKTBI_ICP                                           | ¥           | InitialAssess_Gulla                                  | palli 🏠                                         | MACE_FITBIR                                                    | ¥9            | •   |

#### **SECTION 2: VIEW THE DATA**

After choosing the data (please refer to Section 1: Filter Data to choose data), Step 2: Refine Data will appear, which allows the user to refine their data through the following options:

- 1. Select form structures
- 2. Join form structures
- 3. Select Criteria for refining the data
- 4. View as Datatable
- 5. Perform Boolean Queries
- 6. Download or send data to Meta Study

| FITBIR                                                                          |                                                                                                    |                                        |                 |                  | Welcome Heather   Log Ou                                                | rt |
|---------------------------------------------------------------------------------|----------------------------------------------------------------------------------------------------|----------------------------------------|-----------------|------------------|-------------------------------------------------------------------------|----|
| Home Workspace Pr                                                               | roForms GUID                                                                                                    | Data Dictionary                        | Data Repository | Query Meta Study | Account Management                                                      |    |
| Step 1:Filter Data                                                              | Step 2:Refine Data                                                                                                   | a                                      |                 | •                | 🔁 Data Cart: 1 forms in 13 studies 🔯 Clear Data Cart 🛛 🔍 Save New Query | ]  |
| Data Cart 🖓 💽<br>Select a form to refine your query<br>FITBIR Demographics Form | Download Data Cart To<br>Drag here to<br>First Form<br>Second Form<br>Third Form<br>Fourth Form<br>Clear Filters Cop | Queue)<br>in forms<br>y Query → Run Qu | Select Criteria | Datatable View   | Permissible Value                                                       |    |

View Data from Selected Studies and Form Structures

- 1. To view the data in the form structure, click on the form structure. The data in the form structure will appear in the **Datatable View**.
- 2. Within the **Datatable View**, the user will see the following: (1) name of the title of the form structure, (2) the short name of the form structure, (3) the repeatable group name, and (4) the data element in the form structure.

|                                  |                       |                     |                |                   |                    |               |                             | Welcome Heather            |
|----------------------------------|-----------------------|---------------------|----------------|-------------------|--------------------|---------------|-----------------------------|----------------------------|
| ome Workspace ProF               | orms GUID             | Data Dictionary     | Data Rep       | sitory Que        | ery Meta Stu       | dy Account Ma | anagement                   |                            |
| Oteo 1: Filter Date              | Step 2: Define Def    |                     |                | •                 |                    | Data          | Cart: 1 forms in 13 studies | Clear Data Cart 🖉 Save New |
| Step 1. Filter Data              | Step 2.Reline Dat     | d                   |                |                   |                    | H Data        |                             |                            |
| ata Cart 🖂 🔤                     | ownload Data Cart To  |                     | 10 :           | elect Criteria    | Datatable View     | Permissi      | ble Value 🗸                 | -> Download Options        |
|                                  | Jownidad Data Cart To | Calene Viceser      |                |                   | 1                  |               |                             |                            |
| lect a form to refine your query | Drag here to          | ioin forms          | FITE           | IR Demographics F | orm                |               |                             | (121185 Rows of I          |
| BIR Demographics Form            | ?                     |                     | Form           | s:                |                    | DemogrFITBIR  |                             |                            |
|                                  | First Form            |                     | Repe           | atable Groups:    |                    | Main Group    | 4                           | +                          |
|                                  |                       |                     | Stud           | /ID∎° ¢           | Dataset 🛋 🖕        | GUID 🗗 🖕      | 🚍 SubjectIDNum 🛋 🖕 🚍 A      | geYrs 🛋 🍦 📃 VisitDate 🖬    |
|                                  | Record Form           |                     | 411            |                   | FITBIR-DATA0006969 | TBIFK329NU3   | 20                          | 2015-09-29700:00           |
|                                  | Second Point          |                     | 411            |                   | FITBIR-DATA0006969 | TBITH366VVM   | 21                          | 2015-09-29T00:00           |
|                                  |                       |                     | 411            |                   | FITBIR-DATA0006969 | TBIND211KCH   | 19                          | 2015-09-29700:00           |
|                                  | Third Form            |                     | 411            |                   | FITBIR-DATA0006969 | TBIVE673RLV   | 19                          | 2015-09-29700:00           |
|                                  |                       |                     | 411            |                   | FITBIR-DATA0006969 | TBILP305DR9   | 22                          | 2015-09-28700:00           |
|                                  |                       |                     | + 411          |                   | FITBIR-DATA0006969 | TBIGL865PXN   | 21                          | 2015-09-28700:00           |
|                                  | Fourth Form           |                     | 411            |                   | FITBIR-DATA0006969 | TBIYJ094FYX   | 20                          | 2015-09-28700:00           |
|                                  |                       |                     | 411            |                   | FITBIR-DATA0006969 | TBIPG999YBG   | 19                          | 2015-09-29700:00           |
| erv Logic Box 👫                  |                       |                     | (2) 411        |                   | FITBIR-DATA0006969 | TBIHE664PJJ   | 21                          | 2015-09-29700:00           |
|                                  |                       |                     | 411            |                   | FITBIR-DATA0006969 | TBICD114DJV   | 18                          | 2015-09-29700:00           |
|                                  |                       |                     | 411            |                   | FITBIR-DATA0006969 | TBIEV325BTX   | 22                          | 2015-09-29T00:00           |
|                                  |                       |                     | 411            |                   | FITBIR-DATA0006969 | TBIKX514FM0   | 21                          | 2015-09-28700:00           |
|                                  |                       |                     | 411            |                   | FITBIR-DATA0006969 | TBICL622TUF   | 20                          | 2015-09-28700:00           |
|                                  | ear Filters 🛛 🕕 Cop   | oy Query 🔁 🔿 Run Qu | ery <u>310</u> |                   | FITBIR-DATA0006237 | TBIPC304YL7   | 21                          | 2016-05-18700:00           |
|                                  |                       |                     | 310            |                   | FITBIR-DATA0006237 | TBIMP797FCN   | 19                          | 2016-05-18T00:00           |
|                                  |                       |                     | 310            |                   | FITBIR-DATA0006237 | TBIVM853GE3   | 21                          | 2016-05-18700:00           |
|                                  |                       |                     | 310            |                   | FITBIR-DATA0006237 | TBIAP705VBH   | 19                          | 2016-05-18700:00           |
|                                  |                       |                     | 310            |                   | FITBIR-DATA0006237 | TBIUM437MZF   | 20                          | 2016-05-18700:00           |
|                                  |                       |                     | 310            |                   | FITBIR-DATA0006237 | TBICW442VY3   | 19                          | 2016-05-18700:00           |
|                                  |                       |                     | 4              |                   |                    |               |                             |                            |

3. There are additional capabilities that allow the user to change the view of the data and to explore the data which include the following:

```
16 • BRICS USER MANUAL
```

# 

a. Change the permissible values to: (1) Permissible Value, (2) Permissible Value Descriptions, (3) Output Code Permissible Value and (4) Output Code. Note: If the data is downloaded, it will appear in the currently selected permissible value format.

|                                  | RIC           |                   |                 |           |                                 |                            |                                           |                            |                                                                                           |                | Welcome Heather   Log                                          |
|----------------------------------|---------------|-------------------|-----------------|-----------|---------------------------------|----------------------------|-------------------------------------------|----------------------------|-------------------------------------------------------------------------------------------|----------------|----------------------------------------------------------------|
| lome Workspace F                 | roForms       | GUID              | Data Dictionary | Dat       | ta Repository                   | Query                      | Meta Stu                                  | ıdy                        | Account Management                                                                        |                |                                                                |
| Step 1:Filter Data               | Step          | 2:Refine Data     |                 |           |                                 | •                          |                                           |                            | Data Cart: 1 forms in 13 stud                                                             | dies 👷 Cl      | ear Data Cart 🗨 Save New Qu                                    |
| ata Cart 🛱 📕                     | Download      | Data Cart To Qu   | Jeue 💦 Reset    | 0         | Select Criteria                 | Datata                     | ble View                                  |                            | Permissible Value                                                                         | ~              | Download Options                                               |
| lect a form to refine your query | ١             | Drag here to joir | 1 forms         |           | FITBIR Demograpi<br>Forms:      | iics Form                  |                                           | Demo                       | Permissible Value<br>Permissible Value Description<br>FI<br>Output Code/Permissible Value |                | (121185 Rows of Data                                           |
|                                  |               | Second Form       |                 | L         | Repeatable Groups:<br>Study ID  | Dataset     FITBIR         | DATA0006969                               | TBIFH                      | in Output Code                                                                            | ¢ ∎= ge        | Yrs = ♀                                                        |
|                                  |               | Third Form        |                 |           | 411<br>411                      | FITBIR                     | DATA0006969                               | TBIND                      | 211KCH<br>5738/ V                                                                         | 21<br>19       | 2015-09-29100:00:0<br>2015-09-29100:00:0<br>2015-09-29100:00:0 |
|                                  |               | Fourth Form       |                 | +         | 411<br>411<br>411               | FITBIR<br>FITBIR           | DATA0006969<br>DATA0006969<br>DATA0006969 | TBILP3<br>TBIGL8           | 805DR9<br>865PXN                                                                          | 22<br>21       | 2015-09-28100.00.0<br>2015-09-28100.00.0<br>2015-09-28100.00.0 |
| uanul aria Pay lit               |               | ourur romi        |                 | 0         | <u>411</u><br><u>411</u><br>411 | FITBIR<br>FITBIR<br>FITBIR | DATA0006969<br>DATA0006969<br>DATA0006969 | TBIYJO<br>TBIPGS<br>TBIHE6 | 194FYX<br>999YBG<br>664PJJ                                                                | 20<br>19<br>21 | 2015-09-28700:00:0<br>2015-09-29700:00:0<br>2015-09-29700:00:0 |
|                                  |               |                   |                 |           | 411<br>411                      | FITBIR<br>FITBIR           | DATA0006969<br>DATA0006969                | TBICD:<br>TBIEV3           | 114DJV<br>325BTX                                                                          | 18<br>22       | 2015-09-29700:00.0<br>2015-09-29700:00:0                       |
| 間                                | Clear Filters | s 👍 Copy (        | Query → Run Qu  | //<br>ery | 411<br>411<br>310               | FITBIR<br>FITBIR<br>FITBIR | DATA0006969<br>DATA0006969<br>DATA0006237 | TBIKX5<br>TBICL6<br>TBIPC3 | 514FM0<br>522TUF<br>304YL7                                                                | 21<br>20<br>21 | 2015-09-28700:00:0<br>2015-09-28700:00:0<br>2016-05-18700:00:0 |
|                                  |               |                   |                 |           | <u>310</u><br>310               | FITBIR<br>FITBIR           | DATA0006237<br>DATA0006237                | TBIMP<br>TBIVM             | 797FCN<br>853GE3                                                                          | 19<br>21       | 2016-05-18700:00.0<br>2016-05-18700:00.0                       |
|                                  |               |                   |                 |           | 310<br>310<br>310               | FITBIR<br>FITBIR<br>FITBIR | DATA0006237<br>DATA0006237<br>DATA0006237 | TBIAPT<br>TBIUM<br>TBICW   | 705VBH<br>437MZF<br>1442VY3                                                               | 19<br>20<br>19 | 2016-05-18T00:00:0<br>2016-05-18T00:00:0<br>2016-05-18T00:00:0 |

b. **View the data element information** by clicking on the hamburger menu of the Data Element and click on "Go to Details Page". The pop-up box will display the attributes of the data element.

| ome Workspace                  | ProForms    | GUID               | Data Dictionary | Data    | Repository        | Query    | Meta St      | udy A     | Account Management       |               |                |                    |
|--------------------------------|-------------|--------------------|-----------------|---------|-------------------|----------|--------------|-----------|--------------------------|---------------|----------------|--------------------|
| Step 1:Filter Data             | Ste         | ep 2:Refine Data   |                 |         |                   |          |              |           | Data Cart: 1 forms in 13 | 3 studies 🕼 C | lear Data Cart | Save New Qu        |
| ta Cart 🛱                      | -> Downloa  | ad Data Cart To Qu | ueue 🔀 Reset    | 0       | Select Criteria   | Datata   | able View    |           | Permissible Value        | ×             | -> Downlo      | ad Options         |
| ect a form to refine your quer | , í         |                    |                 |         | EITBIR Demograph  | ics Form |              |           |                          |               | (              | 121185 Rows of Dat |
| BIR Demographics Form          | 10          | Drag here to joir  | n torms         |         | Forms             |          |              | DemogrEl  | TRIP                     |               |                |                    |
|                                | NY          | Eirst Form         |                 | -       | Descentable Comme |          |              |           | 0                        |               |                |                    |
|                                |             |                    |                 |         | Study ID =0       | A Datas  | + - 0 · ·    |           | Group                    |               | Vra d A        | VisitData P        |
|                                |             |                    |                 |         | study it? =       | Uatase   |              | Hide Co   |                          |               |                |                    |
|                                |             | Second Form        |                 |         | 411               | FITBIE   | -DATA0006969 | Go to De  | atails Page              | 20            |                | 2015-09-29700:00:0 |
|                                |             |                    |                 |         | 411               | CITOR    | -DATA0006969 | Annly Fi  | ilter                    | 21            |                | 2015-09-29100.00.0 |
|                                |             | Third Form         |                 |         | 411               | EITEIE   | DATADODE969  | Knowled   | ige Graph                | 19            |                | 2015-09-29100.00.0 |
|                                |             | initia i oniti     |                 |         | 411               | EITEIE   | DATADODESES  | TR/I 0205 | 080                      | 13            |                | 2015-09-29100.00.0 |
|                                |             |                    |                 |         | 411               | FITBIE   |              | TBIGL 865 | EXN<br>SPXN              | 21            |                | 2015-09-28700-00-0 |
|                                |             | Fourth Form        |                 | *       | 411               | FITBIE   | DATA0006969  | TBIX.094  | FYX                      | 20            |                | 2015-09-28700-00-0 |
|                                |             |                    |                 | _       | 411               | FITBIE   | DATA0006969  | TBIPG999  | AX8G                     | 19            |                | 2015-09-29700:00:0 |
| ny Logio Roy III               |             |                    |                 | $\odot$ | 411               | FITBIF   | -DATA0006969 | TBIHE664  | 1PJJ                     | 21            |                | 2015-09-29700:00:0 |
| ery Logic Box III              |             |                    |                 |         | 411               | FITBIE   | -DATA0006969 | TBICD114  | DJV                      | 18            |                | 2015-09-29700:00:0 |
|                                |             |                    |                 |         | 411               | FITBIE   | -DATA0006969 | TBIEV325  | 16TX                     | 22            |                | 2015-09-29700:00:0 |
|                                |             |                    |                 |         | 411               | FITBIE   | -DATA0006969 | TBIKX514  | IFM0                     | 21            |                | 2015-09-28700:00:0 |
|                                |             |                    |                 |         | 411               | FITBIF   | -DATA0006969 | TBICL622  | TUF                      | 20            |                | 2015-09-28700:00:0 |
|                                | Clear Filte | ers 📑 Copy 🤇       | Query 🔿 Run Qu  | iery    | 310               | FITBIE   | -DATA0006237 | TBIPC304  | 4YL7                     | 21            |                | 2016-05-18T00:00:0 |
|                                |             |                    |                 |         | 310               | FITBIF   | -DATA0006237 | TBIMP791  | 7FCN                     | 19            |                | 2016-05-18700:00:0 |
|                                |             |                    |                 |         | 310               | FITBIF   | -DATA0006237 | TBIVM853  | 3GE3                     | 21            |                | 2016-05-18700:00:0 |
|                                |             |                    |                 |         | 310               | FITBIF   | -DATA0006237 | TBIAP705  | SVBH                     | 19            |                | 2016-05-18700:00:0 |
|                                |             |                    |                 |         | 310               | FITBIF   | -DATA0006237 | TBIUM43   | 7MZF                     | 20            |                | 2016-05-18700:00:0 |
|                                |             |                    |                 |         | 310               | FITBIF   | -DATA0006237 | TBICW44   | 2VY3                     | 19            |                | 2016-05-18T00:00:0 |

Figure 1. View of the menu of the GUID Data Element

| Common Data Element        | GUID                                                                                                    |                                     |
|----------------------------|----------------------------------------------------------------------------------------------------|-------------------------------------|
| Status:                    | Published                                                                                                    | Data Type: GUID                     |
| Variable Name:             | GUID                                                                                                    | input Restrictions: Free-Form Entry |
| Definition:                | Global Unique ID (GUID) which uniquely identifies a subject                                                                                                    | Mapping to external dictionaries    |
| Guidelines & Instructions: | Enter a unique GUID                                                                                                    |                                     |
| References:                | Johnson, S.B., Whitney, G., McAuliffe, M., Wang, H., McCreedy, E., Rozenblit, L., and Evans, C.C.<br>(2010). Using Global Unique identifiers to link autism collections. J. Am. Med. Inform. Assoc., in<br>press. Published online July 17, 2010. 10.1136/jamia.2009.002063. |                                     |
| Preferred Question Text:   | Global Unique ID (GUID) which uniquely identifies the subject:                                                                                                    |                                     |
| Notes:                     | CDISC variables: USUBJID. For more information, refer to<br>https://wiki.cdisc.org/display/SDTMIG33/Subject+Visits                                                                                                    |                                     |
| Population:                | Adult and Pediatric                                                                                                    |                                     |

Figure 2. The details page for the GUID Data Element

#### Join Forms

The Query Tool allows the user to conduct a Full Outer Join on the GUID up to 5 forms (within a study and across studies). This allows data associated with the same GUID to be unified across multiple forms.

1. Drag the forms to the Join Box. Immediately, the Select Criteria will appear with the form structures and associated data elements to refine the data.

| EITE             | BIR                 |               |                            |                              |        |                                                    |                          |                  |          |                                  | Welcome Heathe                                    | er   Log Out |
|------------------|---------------------|---------------|----------------------------|------------------------------|--------|----------------------------------------------------|--------------------------|------------------|----------|----------------------------------|---------------------------------------------------|--------------|
| Home N           | Workspace           | ProForms      | GUID                       | Data Dictionary              | Data R | tepository                                         | Query                    | Meta St          | udy      | Account Management               |                                                   |              |
| Step             | 1:Filter Data       | Ste           | p 2:Refine Dat             | a                            |        |                                                    |                          |                  |          | Data Cart: 2 forms in 14 studies | 🕼 Clear Data Cart 🛛 🗨 Save N                      | ew Query     |
| Data Cart 🦙      | 7                   | -> Download   | d Data Cart To             | Queue 🕟 Reset                | 0      | Select Criteria                                    | Datat                    | able View        |          | Permissible Value                | - Download Options                                |              |
| Select a form to | ) refine your query | /             | Drag here to<br>FITBIR Dem | join forms<br>ographics Form |        | FITBIR Den     Ain Group                           | ographics I              | Form             |          |                                  | Hide All Blank Colu<br>Show All/Hide in Datatable |              |
|                  |                     |               | Brief Sympto<br>(BSI-18)   | oms Inventory-18 🙀           |        | Form Admi     Subject De                           | nistration<br>mographics |                  |          |                                  |                                                   |              |
|                  |                     |               | Third Form                 |                              |        | Subject Co     Subject La                          | untry of Birth           | and Current R    | esidency |                                  |                                                   |              |
|                  |                     | L             | Fourth Form                |                              |        | Gubject Ear     Subject Ma                         | rital Status             |                  |          |                                  |                                                   |              |
| Query Logic      | Box Iti             |               |                            |                              | -1-    | Subject Liv     Subject Ear                        | ng Situation             |                  |          |                                  |                                                   |              |
|                  |                     | Dear Filte    | re 🕞 Cor                   |                              |        | <ul> <li>Subject Fd</li> <li>Subject Ed</li> </ul> | ucation                  |                  |          |                                  |                                                   |              |
|                  |                     | Citear i lite |                            | - Run du                     | ,,,    | Subject Oc                                         | cupation and             | Employment       |          |                                  |                                                   |              |
|                  |                     |               |                            |                              |        | Parent Gua                                         | rdian or Car             | egiver Informati | on       |                                  |                                                   |              |
|                  |                     |               |                            |                              |        | Subject Mil     Subject Inv                        | tary status              | Sports           |          |                                  |                                                   |              |
|                  |                     |               |                            |                              | e      | Brief Symp                                         | oms Invent               | ory-18 (BSI-18   | )        |                                  | Show All/Hide in Datatable                        | · • •        |

2. Click on Run Query (found in the Query Logic Box section), and the data will appear in the Datatable View.

| Home         | Workspace             | ProForms    | GUID              | Data Dictionary   | Dat      | a Repository       | Query         | Meta Stud               | y Account Ma       | nagement                   |                             |           |
|--------------|-----------------------|-------------|-------------------|-------------------|----------|--------------------|---------------|-------------------------|--------------------|----------------------------|-----------------------------|-----------|
| St           | ep 1:Filter Data      | Ste         | ep 2:Refine Data  |                   |          |                    | •             |                         | Data C             | art: 2 forms in 14 studies | S V Clear Data Cart 🗨 Save  | New Qu    |
| Data Carl    | R                     | -> Downloa  | id Data Cart To C | Queue 🏠 Reset     | 0        | Select Criteria    | Datata        | ble View                | Permissib          | le Value                   | ➤ Download Options          |           |
| elect a forr | n to refine your quer | y           | Drag here to in   | in forms          |          | FITBIR Demograph   | nics Form joi | ined with Brief Sy      | mptoms Inventory-1 | 8 (BSI-18)                 | (191219 Rows                | s of Data |
|              |                       |             |                   |                   |          | Forms:             | DemogrF       | ITBIR                   |                    |                            |                             |           |
|              |                       |             | FITBIR Demog      | graphics Form     | <b>^</b> | Repeatable Groups: |               |                         |                    | Main Group                 |                             |           |
|              |                       |             |                   |                   |          | guid 🖬 💧           | Study ID      | <b>-</b> ₽ - <b>- -</b> | Dataset 🗗 💧        | GUID 🗗 💧 🚍                 | SubjectiDNum 🛋 🍐 🗮 AgeYrs 🛛 | • ÷       |
|              |                       |             | Brief Symptor     | ns Inventory-18 😥 |          | TRIAW643NZR        | 310           | , i i                   | EITBIR-DATA0006239 | TBIAW643NZR                | 21                          |           |
|              |                       |             | (BSI-18)          |                   |          | TBIAW643NZR        | 310           |                         | EITBIR-DATA0006239 | TBIAW643NZR                | 21                          |           |
|              |                       |             |                   |                   |          | TBIAW643NZR        | 411           |                         | FITBIR-DATA0006969 | TBIAW643NZR                | 21                          |           |
|              |                       |             | Third Form        |                   |          | TBIAW643NZR        | 411           |                         | FITBIR-DATA0006969 | TBIAW643NZR                | 21                          |           |
|              |                       |             |                   |                   |          | TBIAW643NZR        | 411           |                         | FITBIR-DATA0006969 | TBIAW643NZR                | 21                          |           |
|              |                       |             |                   |                   | -        | TBIAW643NZR        | 411           |                         | FITBIR-DATA0006969 | TBIAW643NZR                | 21                          |           |
|              |                       | L           | Fourth Form       |                   |          | TBIWU565EZJ        | 310           |                         | FITBIR-DATA0006237 | TBIWU565EZJ                | 21                          |           |
|              |                       |             |                   |                   |          | TBIWU565EZJ        | <u>310</u>    |                         | FITBIR-DATA0006237 | TBIWU565EZJ                | 21                          |           |
| uery I o     | nic Box H             |             |                   |                   | $\odot$  | TBIWU565EZJ        | <u>411</u>    |                         | FITBIR-DATA0006969 | TBIWU565EZJ                | 21                          |           |
| ucry Lo      | gio Dox III           |             |                   |                   |          | TBIWU565EZJ        | 411           |                         | FITBIR-DATA0006969 | TBIWU565EZJ                | 21                          |           |
|              |                       |             |                   |                   |          | TBIWU565EZJ        | <u>411</u>    |                         | FITBIR-DATA0006969 | TBIWU565EZJ                | 21                          |           |
|              |                       |             |                   |                   |          | TBIWU565EZJ        | 411           |                         | FITBIR-DATA0006969 | TBIWU565EZJ                | 21                          |           |
|              |                       |             |                   |                   |          | TBI_INVXE499TN0    | <u>405</u>    |                         | FITBIR-DATA0006961 | TBI_INVXE499TN0            | 16                          |           |
|              |                       | Clear Filte | ers 🖽 Copy        | Query -> Run Q    | uery     | TBI_INVJP092WEB    | 405           |                         | FITBIR-DATA0006961 | TBI_INVJP092WEB            | 92                          |           |
|              |                       |             |                   |                   |          | TBIUL576TRK        | <u>310</u>    |                         | FITBIR-DATA0006235 | TBIUL576TRK                | 18                          |           |
|              |                       |             |                   |                   |          | TBIUL576TRK        | 411           |                         | FITBIR-DATA0006969 | TBIUL576TRK                | 18                          |           |
|              |                       |             |                   |                   |          | TBIUL576TRK        | <u>411</u>    |                         | FITBIR-DATA0006969 | TBIUL576TRK                | 18                          |           |
|              |                       |             |                   |                   |          | TBI_INVAB872EMT    | <u>405</u>    |                         | FITBIR-DATA0006961 | TBI_INVAB872EMT            | 35                          |           |
|              |                       |             |                   |                   |          | TBIDL910TT3        | 310           |                         | FITBIR-DATA0006239 | TBIDL910TT3                | 20                          |           |

Note: If the GUID is greyed out, it indicates to the user that there is data in the other form(s). The number of times the GUID is greyed out indicates how many times data appears in the other form(s).

3. After joining the forms, the data can be downloaded by clicking on Download Options and Download to Queue. Note: To download the data separately, choose Download Data Cart to Queue.

| FITBIR             |                                          |                                                              |                                                                                                    |                                                                                                    |                                                                               |                                                                                                    |                                                                                                    | W                        | elcome Heather                                                                                                    | r   Log Ou |
|--------------------|------------------------------------------|--------------------------------------------------------------|----------------------------------------------------------------------------------------------------|----------------------------------------------------------------------------------------------------|-------------------------------------------------------------------------------|----------------------------------------------------------------------------------------------------|----------------------------------------------------------------------------------------------------|--------------------------|----------------------------------------------------------------------------------------------------|------------|
| Home Workspace F   | ProForms GUI                             | ID Data Dictionary                                           | Data Repository                                                                                                    | Query Met                                                                                             | ta Study                                                                      | Account Manage                                                                                                    | ement                                                                                                    |                          |                                                                                                    |            |
| Step 1:Filter Data | Step 2:Refin                             | ne Data                                                      |                                                                                                    | •                                                                                                    |                                                                               | Data Cart:                                                                                                    | 2 forms in 14 studie                                                                                                    | es 🛛 🙀 Clear Data Cart   | Save Ne                                                                                                    | w Query    |
| Data Cart 🛱        | Download Data C                          | art To Queue 🔀 Reset                                         | Select Criteria                                                                                                    | Datatable View                                                                                        | Brief Sympto                                                                  | Permissible V                                                                                                    | alue<br>ISI-18)                                                                                                    | Download t<br>Send to Me | oad Options<br>o Queue<br>ta Study                                                                                                    |            |
|                    | FITBIR<br>Brief S<br>(BSI-18<br>Third Fo | Demographics Form 99<br>ymptoms Inventory-18 199<br>)<br>orm | <ul> <li>■ Poins.</li> <li>■ Repeatable Groups:</li> <li>■ Glub ■ Poins.</li> <li>■ TBIAW643NZR</li> <li>■ TBIAW643NZR</li> <li>■ TBIAW643NZR</li> <li>■ TBIAW643NZR</li> <li>■ TBIAW643NZR</li> <li>■ TBIAW643NZR</li> <li>■ TBIAW643NZR</li> </ul>                                                                                                    | Study ID =*           310           411           411           411           411           310       | ♦ Datas<br>FITBII<br>FITBII<br>FITBII<br>FITBII<br>FITBII<br>FITBII<br>FITBII | Let 2 4                                                                                                    | Main Group<br>GUID  GUID  GUID | View Down                | AgeYrs         Image: Control of the second second sec | <b>*</b>   |
| ìuery Logic Box ∐1 | Clear Filters                            | Copy Query 🔿 Run Qu                                          | TBM/J6652J           TBM/J6652J           TBM/J6652J           TBM/J6652J           TBM/J6652J           TBM/J6652J           TBM/J6652J           TBJ/N5652J           TBJ/N5652J           TBJ/N5652J           TBJ/N5652J           TBJ/N5652J           TBJ/N5652J           TBJ/N5652J           TBJ/N5652J           TBJ/N5652J           TBJ/N5652J           TBJ/N5652J           TBJ/N565767K           TBJ/N56767K           TBJ/N56776K           TBJ/N6872BHT           TBJ/S16777K           TBJ/S16777K           TBJ/S16777K | 310<br>411<br>411<br>411<br>405<br>405<br>405<br>405<br>411<br>411<br>411<br>411<br>411<br>411<br>310 | FITBI<br>FITBI<br>FITBI<br>FITBI<br>FITBI<br>FITBI<br>FITBI<br>FITBI<br>FITBI | IR-DATA0006237         TH           IR-DATA0006969         TH           IR-DATA0006969         TH           IR-DATA0006969         TH           IR-DATA0006969         TH           IR-DATA0006969         TH           IR-DATA0006961         TH           IR-DATA0006961         TH           IR-DATA0006961         TH           IR-DATA0006961         TH           IR-DATA0006961         TH           IR-DATA0006961         TH           IR-DATA0006961         TH           IR-DATA0006961         TH           IR-DATA0006961         TH           IR-DATA0006961         TH | BIWU565EZJ<br>BIWU565EZJ<br>BIWU565EZJ<br>BIWU565EZJ<br>BIU15765EZJ<br>BIU1576TRK<br>BIU1576TRK<br>BIU1576TRK<br>BIU1576TRK<br>BIU1576TRK<br>BIU1576TRK                                                                                                    |                          | 21<br>21<br>21<br>21<br>21<br>16<br>92<br>18<br>18<br>18<br>35<br>20                                                                                                    | •          |

#### SECTION 3: REFINE THE DATA

The Query Tool allows users to refine the data by using both the Select Criteria Section and the Query Logic Box. The Query Tool is designed to conduct advanced Boolean searches.

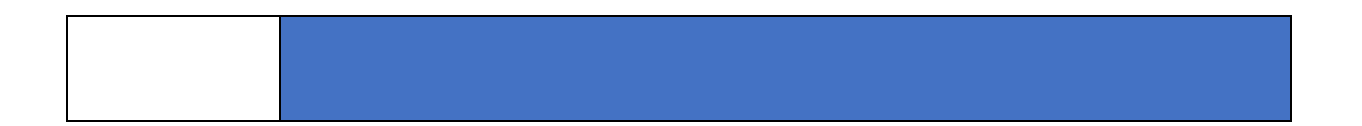

The advance Boolean search allows users to use "AND," "NOT and "OR" to link multiple queries.

- 1. To use the refine features of the Query Tool, choose data elements to apply a filter to. This process can be done in the Select Criteria view or the Datatable View.
  - a. In the Select Criteria view, select the Filter symbol for the Data Element you wish to be filtered.

| Welcome Heather   Log Out                                 |                 |                  |                                  |                       |                             |  |  |  |  |
|-----------------------------------------------------------|-----------------|------------------|----------------------------------|-----------------------|-----------------------------|--|--|--|--|
| Home Workspace ProForms GUID Data Dictionary              | Data Repository | Query Meta Study | Account Management               |                       |                             |  |  |  |  |
| Step 1:Filter Data Step 2:Refine Data                     |                 | •                | Data Cart: 2 forms in 14 studies | Clear Da              | ata Cart 🛛 🗨 Save New Query |  |  |  |  |
| lata Cart 🗟 🦻 Download Data Cart To Queue                 | Select Criter   | a Datatable View | Permissible Value                | <ul> <li>✓</li> </ul> | Download Options            |  |  |  |  |
| elect a form to refine your query Drag here to join forms |                 | emographics Form |                                  | Sho                   | w All/Hide in Datatable     |  |  |  |  |
| FITBIR Demographics Form                                  | 😑 Main Gr       | pup              |                                  |                       |                             |  |  |  |  |
| Brief Symptoms Inventory-18                               | Data element    | name             |                                  | Filter                | Show in datatable           |  |  |  |  |
| (BSI-18)                                                  | GUID 🛈          |                  |                                  | T                     |                             |  |  |  |  |
| Third Form                                                | Subject identi  | fier number ①    |                                  | T                     |                             |  |  |  |  |
|                                                           | Age in years    | D                |                                  | T                     |                             |  |  |  |  |
| Fourth Form                                               | Visit date (1)  |                  |                                  | T                     |                             |  |  |  |  |
| Query Logic Box III                                       | Site name       |                  |                                  | T                     |                             |  |  |  |  |
|                                                           | Days since ba   | aseline 🕕        |                                  | T                     |                             |  |  |  |  |
|                                                           | Case control    | ndicator ①       |                                  | T                     |                             |  |  |  |  |
| Clear Filters I Copy Query → Run Query                    | General note:   | s text ()        |                                  | T                     |                             |  |  |  |  |
| geYrs                                                     | Form Ad         | ministration     |                                  |                       |                             |  |  |  |  |
| •                                                         | Data element    | name             |                                  | Filter                | Show in datatable           |  |  |  |  |
| 150                                                       | Context type    | 0                |                                  | Y                     |                             |  |  |  |  |
| Show Blanks                                               | Context type    | other text ①     |                                  | Y                     | 0 -                         |  |  |  |  |

b. In the Datatable View, click on the hamburger menu for a Data Element and click on "Apply Filter."

|                                 |              |                                                                                                  |                                             |                                                                                                    |                |                   |              |                                                  | Welcome Heather   Log Out        |
|---------------------------------|--------------|--------------------------------------------------------------------------------------------------|---------------------------------------------|----------------------------------------------------------------------------------------------------|----------------|-------------------|--------------|--------------------------------------------------|----------------------------------|
| Home Workspace                  | ProForms     | GUID (                                                                                           | Data Dictionary                             | Data Repositor                                                                                                    | y Que          | ry Met            | a Study      | Account Management                               |                                  |
| Step 1:Filter Data              | Step         | p 2:Refine Data                                                                                  |                                             |                                                                                                    | •              |                   |              | Data Cart: 2 forms in 14 studies                 | Clear Data Cart O Save New Query |
| Data Cart 🛱                     | -> Download  | d Data Cart To Que                                                                               | eue 🕟 Reset                                 | Select                                                                                                    | t Criteria     | Datatable View    |              | Permissible Value                                | Download Options                 |
| Select a form to refine your qu | ery          | Drag here to join 1<br>FITBIR Demogra<br>Brief Symptoms<br>(BSI-18)<br>Third Form<br>Fourth Form | forms<br>phics Form မှာ<br>Inventory-18 မှာ | FITBIR De                                                                                                    | emographics Fo | orm joined with E | Brief Sympto | scoret                                           | (188429 Rows of Data)            |
| Query Logic Box III             | Clear Filter | rs 💽 Copy Qu                                                                                     | uery → Run Q                                | Image: 1       Image: 1       Image: 1 |                |                   |              | 3<br>5<br>8<br>10<br>7<br>4<br>3<br>5<br>8<br>10 |                                  |

c. In both cases, the Data Element will appear in the Query Logic Box.

```
20 • BRICS USER MANUAL
```

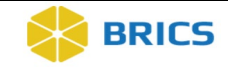

2. Once the Data Elements have been added to the Query Logic, the Boolean capabilities can be applied.

|                                                                                                    |                                                       |                                                               |                   |      |                                                                                                    |            |            |                                       | Welcome Heather   Log Out          |
|----------------------------------------------------------------------------------------------------|-------------------------------------------------------|---------------------------------------------------------------|-------------------|------|----------------------------------------------------------------------------------------------------|------------|------------|---------------------------------------|------------------------------------|
| Home Workspace                                                                                                    | ProForms                                              | GUID                                                          | Data Dictionary   | Data | a Repository                                                                                                    | Query      | Meta Study | Account Management                    |                                    |
| Step 1:Filter Data                                                                                                    | Step                                                  | 0 2:Refine Dat                                                | a                 |      |                                                                                                    | •          |            | Data Cart: 2 forms in 14 studies      | Clear Data Cart 🛛 🕄 Save New Query |
| Data Cart 🛱                                                                                                    |                                                       | I Data Cart To                                                | Queue 🏠 Reset     | 0    | Select Criteria                                                                                                    | Datat      | able View  | Permissible Value                     | Download Options                   |
| Query Logic Box III<br>(I (DemopriTBIR, MansGou<br>DemopriTBIR, MansGou<br>(Bisita, FormisCompletion, B<br>Sita, FormisCompletion, B<br>Sita, FormisCompletion, B<br>(I ( FITBIR, Demographics, Form<br>AgeYrs<br>NOT 0<br>19<br>19<br>19<br>19<br>19<br>19<br>19<br>19<br>19<br>19<br>19<br>19<br>19 | AND V<br>(BSI-18)<br>(BSI-18)<br>(BSI-18)<br>(BSI-18) | 0 AND<br>188<br>188<br>198<br>199<br>199<br>199<br>199<br>199 | Luery → Run Ouery |      | FITBIR Demograp<br>BS1(8Am)<br>0<br>4<br>4<br>4<br>3<br>2<br>2<br>1<br>1<br>2<br>5<br>3<br>2<br>1<br>1<br>2<br>5<br>4<br>4<br>4<br>4<br>4<br>4<br>4<br>4<br>4<br>5<br>5<br>4<br>4<br>5<br>5<br>5<br>5<br>5<br>5<br>5<br>5<br>5<br>5<br>5<br>5<br>5 | scoreRaw 🕈 | ♦ BSH8An   | toms Inventory-18 (ISSI-18)   xScoreT | (188429 Rows of Data)              |

3. There are specific Boolean Logic operations that can be applied to each data type:

| Data Type    | Requirement Type                                                                         | Boolean Logic                                                       |
|--------------|------------------------------------------------------------------------------------------|---------------------------------------------------------------------|
| Alphanumeric | <ol> <li>Single<br/>Predefined</li> <li>Multi-<br/>Defined</li> <li>Free Form</li> </ol> | OR, NOT and<br>AND                                                  |
| Numeric      | <ol> <li>Single<br/>Predefined</li> <li>Multi-<br/>Defined</li> <li>Free-From</li> </ol> | OR, NOT and<br>AND<br>• With range<br>can only use<br>OR and<br>NOT |
| Date         | Free Form                                                                                | OR and NOT                                                          |
| GUID         | Free Form                                                                                | NOT                                                                 |
| File         | Free Form                                                                                | OR, NOT and<br>AND                                                  |
| Thumbnail    | Free Form                                                                                | OR, NOT and<br>AND                                                  |

# BiosampleFree FormOR, NOT and<br/>ANDTri-PlanarFree FormOR, NOT and<br/>AND

#### Inclusive/Exact Search

The Inclusive/Exact Search capability is available for the data types: (1) Alphanumeric, (2) Filename, (3) Thumbnail, (4) Biosample, and (5) Tri-planar.

- 1. By default, the inclusive search is performed for data types with the requirement types Free Form and Multiple Pre-Defined Select.
- 2. Use the toggle button to switch between the search type.
- 3. When Inclusive is chosen, the search results will provide all the GUIDs that include the search term. For example, when using the Data Element RaceUSACat, if the user is looking for individuals who are Asian, the results will show all GUIDs for subjects who Asian, regardless of whether they are also another race as well.
- 4. When Exact is chosen, the search results will provide all the GUIDs that have only the search term. For example, when using the Data Element RaceUSACat, if the user is looking for individuals who are Asian, the results will only show GUIDs for subjects who are only identified as Asian and not any other race in addition to that.

#### <u>MultiRace</u>

The RaceUSACat Data Element has the option to show GUIDs with multiple races.

- 1. Choose the Data Element RaceUSACat to be filtered.
- 2. In the Query Logic Box, scroll down to the "Show multirace Data" box.
- 3. Click on the "Show multirace Data" box and then Run Query, and all GUIDs with multiple races will appear.

## SECTION 4: SAVE QUERY

#### Create a Defined Query

After refining the data using the filter capabilities, users are able to save the query, which can be stored in both Meta Study and Query Tool.

1. To save a Query to the Query Tool, click on the Save New Query button.

| 22 • BRICS USER MANUAL © 2019 National Institutes of Health/CIT – Proprietary and Co | onfidential |
|--------------------------------------------------------------------------------------|-------------|
|--------------------------------------------------------------------------------------|-------------|

|                                   | PARA .                 |                   |                 |                                |                              |                        | Welcome Heather   Log Ou         |
|-----------------------------------|------------------------|-------------------|-----------------|--------------------------------|------------------------------|------------------------|----------------------------------|
| Home Workspace ProFe              | orms GUID              | Data Dictionary   | Data Repository | Query Meta Study               | Account Managemen            | t                      |                                  |
| Sten 1:Filter Data                | Sten 2 Refine Data     |                   |                 | ¥                              | Data Cart: 2 fo              | ms in 14 studies       | Clear Data Cart 😧 Save New Query |
|                                   |                        |                   |                 |                                |                              | •                      | Save the current query to you    |
| ata Cart 🛱 🚽 🗗                    | ownload Data Cart To C | ueue 🕞 Reset      | Select Criteria | Datatable View                 | Permissible Value            | ~                      | Download Options                 |
| elect a form to refine your query | Dura harra ta ia       | - 4               | FITBIR Demograp | hics Form joined with Brief Sv | mptoms Inventory-18 (BSI-1)  | 0                      | (42 Rows of Data)                |
|                                   | Drag here to jo        | in torms          |                 |                                |                              |                        |                                  |
|                                   | FITBIR Demog           | raphics Form      |                 |                                |                              |                        | Subi                             |
|                                   |                        |                   | HandPrefTyp     | 🕈 👌 🗮 RaceUSACat 🚽             | ♦ RaceCat = ♦                | 🗮 EthnUSACat 🛋 🖕       | EthnCatTxt = ♦ Birti             |
|                                   | Brief Sympton          | ns Inventory-18 🦉 | Right hand      | Asian; Native Hawaiiar         | or Far Eastern Asian;Pacific | Not Hispanic or Latino | *                                |
|                                   | (BSI-18)               |                   | Right hand      | Asian; Native Hawaiiar         | or Far Eastern Asian;Pacific | Not Hispanic or Latino |                                  |
|                                   |                        |                   | Right hand      | Native Hawaiian or Oth         | er Pacific Islander;White    | Hispanic or Latino     |                                  |
|                                   | Third Form             |                   | Right hand      | Native Hawaiian or Oth         | er Pacific Islander;White    | Hispanic or Latino     |                                  |
|                                   |                        |                   | Right hand      | Asian;White                    | South Asian; White North     | Not Hispanic or Latino |                                  |
|                                   | Fourth Form            |                   | ▼ Right hand    | Asian; White                   | South Asian;White North      | Not Hispanic or Latino |                                  |
|                                   |                        |                   | Right hand      | Asian;White                    | Far Eastern Asian;White      | Not Hispanic or Latino |                                  |
| www.tania.Rev.llt                 |                        |                   | Right hand      | Asian; White                   | Far Eastern Asian;White      | Not Hispanic or Latino |                                  |
|                                   |                        | (D)               | Right hand      | Black or African-              | Black African                | Not Hispanic or Latino |                                  |
| DemogrFTTBIR_SubjectsDemographic  | s_RaceUSACat_0.size    | > 1))             | Right hand      | Black or African-              | Black African                | Not Hispanic or Latino |                                  |
|                                   |                        |                   | Right hand      | Black or African-              | Black African                | Not Hispanic or Latino |                                  |
|                                   | en Filters             |                   | Right hand      | Black or African-              | Black African                | Not Hispanic or Latino |                                  |
|                                   | sar Filters            | Query - Run Qu    | Right hand      | Asian;White                    | Far Eastern Asian;White      | Not Hispanic or Latino |                                  |
| Unknown                           |                        |                   | Right hand      | Asian; White                   | Far Eastern Asian;White      | Not Hispanic or Latino |                                  |
| White                             |                        |                   | Right hand      | American Indian or Ala         | ska North American           | Not Hispanic or Latino |                                  |
| •                                 |                        |                   | Right hand      | American Indian or Ala         | ska North American           | Not Hispanic or Latino |                                  |
| Show Blanks                       |                        |                   | Right hand      | Black or African-              | Black African                | Not Hispanic or Latino | ¥                                |
| a                                 |                        | 0                 | 4               |                                |                              |                        | •                                |

2. The Save New Query will provide a pop-up box to provide information for the query: (1) Name for Query, (2) Description for Query, and (3) Users to grant permission access to the Query.

| Create Defined Query  |              |                  | ×       |
|-----------------------|--------------|------------------|---------|
| Name: *               | Data Test IV |                  |         |
| Description:          |              |                  |         |
|                       |              | .4               |         |
| Group/User:           | scan, IRT    | Grant Permission | _       |
| USER/PERMISSION GROUP |              | PERMISSION       | REMOVE? |
| account, test2        |              | Owner 🔻          |         |
|                       |              | _                | Save    |

3. Once the information has been entered, click on Save.

Save Query to Meta Study

BRICS

1. To save a Query to the Meta Study, hover over Download Options, and click on Send to Meta Study.

|                          | BIR                                       |                        |                                                |                  |                                                                                                   |                                                        |                                                                                      |                                                                                                    |                                                                                                    | Welcome Heather   Log Ou                                       |
|--------------------------|-------------------------------------------|------------------------|------------------------------------------------|------------------|---------------------------------------------------------------------------------------------------|--------------------------------------------------------|--------------------------------------------------------------------------------------|----------------------------------------------------------------------------------------------------|----------------------------------------------------------------------------------------------------|----------------------------------------------------------------|
| Home                     | Workspace I                               | ProForms C             | GUID Data D                                    | ictionary D      | ata Repository                                                                                    | Query                                                  | Meta Study                                                                           | Account Managemen                                                                                                    | t                                                                                                    |                                                                |
| Step                     | p 1:Filter Data                           | Step 2:Re              | efine Data                                     |                  | _                                                                                                 | •                                                      |                                                                                      | Data Cart: 2 for                                                                                                    | rms in 14 studies                                                                                                    | Clear Data Cart O Save New Query                               |
| Data Cart                |                                           | Download Data          | a Cart To Queue                                | Reset            | Select Criteria                                                                                   | Datatab                                                | e View                                                                               | Permissible Value                                                                                                    |                                                                                                    | Download Options                                               |
| Select a form            | to refine your query                      | Drag                   | ) here to join forms<br>BIR Demographics       | Form <b>\Q</b> ^ | FITBIR Demograph                                                                                  | iics Form join                                         | ed with Brief Sympto                                                                 | oms Inventory-18 (BSI-18                                                                                                    | 3)                                                                                                    | Download to Queue<br>Send to Meta Study<br>View Download Queue |
|                          |                                           | Brief<br>(BSI<br>Third | f Symptoms Inven<br>I-18)<br>1 Form<br>th Form | tory-18 😭        | HandPrefTyp a<br>Right hand<br>Right hand<br>Right hand<br>Right hand<br>Right hand<br>Right hand | ♦ ■ Asiar<br>Asiar<br>Nativ<br>Nativ<br>Asiar<br>Asiar | RaccUSACat                                                                           | RaceCat      ◆     Far Eastern Asian, Pacific     Far Eastern Asian, Pacific     Pacific Islander, White     Pacific Islander, White     South Asian, White North     South Asian, White North | EthnUSACat<br>Not Hispanic or Latin<br>Not Hispanic or Latin<br>Hispanic or Latino<br>Hispanic or Latino<br>Not Hispanic or Latino<br>Not Hispanic or Latin |                                                                |
| Query Log<br>((DemogrFIT | <b>jic Box</b> ∐†↑<br>BIR_Subject\$Demogr | aphics_RaceUSA(        | Cat_0.size > 1))                               | 6                | Right hand<br>Right hand<br>Right hand                                                            | Asiar<br>Asiar<br>Black                                | ;White<br>;White<br>: or African-                                                    | Far Eastern Asian;White<br>Far Eastern Asian;White<br>Black African                                                                                                    | Not Hispanic or Latin<br>Not Hispanic or Latin<br>Not Hispanic or Latin                                                                                     | 0<br>0                                                         |
|                          | ī                                         | Clear Filters          | Copy Query                                     | → Run Query      | Right hand<br>Right hand<br>Right hand                                                            | Black<br>Black<br>Black                                | or African-<br>or African-<br>or African-                                            | Black African<br>Black African<br>Black African                                                                                                    | Not Hispanic or Latin<br>Not Hispanic or Latin<br>Not Hispanic or Latin                                                                                     | 0<br>0<br>0                                                    |
| Show Blat                | Unknown                                   |                        |                                                | -                | Right hand<br>Right hand<br>Right hand<br>Right hand<br>Right hand                                | Asiar<br>Asiar<br>Amer<br>Amer<br>Black                | r;White<br>;White<br>ican Indian or Alaska<br>ican Indian or Alaska<br>; or African- | Far Eastern Asian;White<br>Far Eastern Asian;White<br>North American<br>North American<br>Black African                                                                                        | Not Hispanic or Latin<br>Not Hispanic or Latin<br>Not Hispanic or Latin<br>Not Hispanic or Latin<br>Not Hispanic or Latin                                   | • • • • • • • • • • • • • • • • • • •                          |
| Show mul                 | ltirace Data                              |                        |                                                | ) )) +           | •                                                                                                 |                                                        |                                                                                      |                                                                                                    |                                                                                                    | ,                                                              |

- 2. Once the Send to Meta Study is clicked, a pop-up box will appear to provide information about the Query. Complete the information in the pop-up box then click Save.
  - a. Note: The user should create a Meta Study before saving a Query.

| Home Workspace ProForms GUID Data Dictionary Data Repository Query Meta Study Account Management     Step 1:Filed Data     Step 1:Filed Data     Send to Meta Study     Send to Meta Study     Send to Meta Study     Send to Meta Study     Send to Meta Study     Send to Meta Study     Send to equery, datatable results, or both to the meta study:     Jublee Test     Base query filters to meta study:     Jublee Test     Description:     Save query filters to meta study:     Yest     Description:     Description:     Description:     Cuery Logic Box II:1   (Cherr Filters)   Cuery Logic Box II:1   (Cherr Filters)   Cuery Logic Box II:1   (Cherr Filters)   Cuery Logic Box II:1   (Cherr Filters)   Cuery Logic Box II:1   (Cherr Filters)   Cuery Logic Box II:1   (Cherr Filters)   Cuery Logic Box II:1   (Cherr Filters)   Cuery Logic And   Annotaen Indean or Albane   Meta Study:   Papt hand   Annotaen Indean or Albane   Rept hand   Annotaen Indean or Albane   Rept hand   Annotaen Indean or Albane   Noth Annetean Indean or Libro                                                                                                    |                                                                                                    |                                       |                    |                 |                           |                         |                        |        | Welcome Heather   Log Out             |
|----------------------------------------------------------------------------------------------------|----------------------------------------------------------------------------------------------------|---------------------------------------|--------------------|-----------------|---------------------------|-------------------------|------------------------|--------|---------------------------------------|
| Step 1 Fiter Data Send to Meta Study     Data Cart Int   Seld the query, datatable results, or both the meta study   Meta Study Title   Description   Jublee Test   Save query filters to meta study:   Yes   Description:   Description:                                                                                                    | Home Workspace                                                                                                    | ProForms GUID Data D                  | ctionary E         | Data Repository | Query Meta Study          | Account Managemer       | ıt                     |        |                                       |
| Step 1 Filter Data     Step 1 Filter Data     Out Query Logic Box III      Courry Logic Box III      Courry Logic Box III      Courry Logic Box III      Pater Filters     Courry Logic Box III      Pater Filters     Pater Cancel     Pater And     Pater And                                                                                         <                                                                                                    |                                                                                                    |                                       |                    |                 |                           |                         |                        |        |                                       |
| Data Cart W   Select a form to refine your query     Save query filters to meta study:     Yes     No     Save query filters to meta study:     Yes     Save query filters to meta study:     Yes     Save query filters to meta study:     Yes     Description:     Description:                                                                                                    |                                                                                                    | Send to Meta Study                    |                    |                 |                           |                         |                        | ×      | Cart Save New Query                   |
| Data Cart V Meta Study Title Description   Select a form to refine your query Jublee Test lest     Seve query filters to meta study: Yes   Ouery Logic Box H1     ((DemogrAFITEIR, SubjectSDemogr     Query Logic Box H1     ((DemogrAFITEIR, SubjectSDemogr     Path And     Annotan Inden or Alasia     Note Annotan Inden or Alasia     Note Annotan Inden or Alasi                                                                                                    |                                                                                                    | Send the query, datatable results, o  | r both to the meta | study           |                           |                         |                        |        | Download Options                      |
| Select a form to refine your query Ubblee Test (d2 Rows of Da Save query filters to meta study: Ves No Save query filters to meta study: Ves No Save query filters to meta study: Ves No Save query filters to meta study: Ves No Save query filters to meta study: Ves No Save filtered data file to meta study: Data File Name Description* Description*  Query Logic Box III (DemogriFIBIR_SubjectSDemog Run Query Run Query Run Rue Run Rue Run Rue Run Rue Run Rue Run Rue Run Rue Rue Rue Rue Rue Rue Rue Rue Rue Rue                                                                                                    | Data Cart 🛱                                                                                                    |                                       |                    | Meta Stud       | ly Title                  | [                       | Description            |        |                                       |
| Seve query filters to meta study: • Yes • No<br>Seve doury Name: *<br>Description:<br>Description:<br>Descri | Select a form to refine your query                                                                                                    | 0                                     | Jubilee Test       |                 |                           | test                    |                        |        | (42 Rows of Data)                     |
| Saved Query Name:*   Description:   Save filtered data file to meta   Store filtered data file to meta   Store filtered data file to meta   Sto                                                                                                    |                                                                                                    | Save query filters to meta stu        | iy: 🔘 Yes          | No              |                           |                         |                        |        | =                                     |
| Ouery Logic Box H1<br>(MDemogrFIBIR_SubjectSDemog       Ys       No         Ouery Logic Box H1<br>(MDemogrFIBIR_SubjectSDemog       Description*       Save Cancel         Ouery Logic Box H1<br>(MDemogrFIBIR_SubjectSDemog       Part Anad       Asian, White       Far Eastern Asian, White       Not Higgenio or Latino         Ouery Logic Box H1<br>(MDemogrFIBIR_SubjectSDemog       Part Anad       Asian, White       Far Eastern Asian, White       Not Higgenio or Latino         Ouery White       White       Far Eastern Asian, White       Not Higgenio or Latino       Right hand       American Indian or Alasia       Not Higgenio or Latino         Outricow       In Higher And       American Indian or Alasia       Not Higgenio or Latino       Intercom       Intercom       Not Higgenio or Latino         Is thow Blanks       Not Magenic or Latino       Tele Statern Asian, White       Not Higgenio or Latino       Intercom       Not Higgenio or Latino                                                                                                    |                                                                                                    | Saved Query Name                      | e: <b>*</b>        |                 |                           |                         |                        |        | nCatTxt =                             |
| Save filtered data file to meta<br>study:<br>Data File Name*              • Yes • No              • Ouery Logic Box III<br>• Description*             • Description*             • Description*             • Description*             • Description*             • Description*             • Price Sate Alary, White<br>• Ouery Logic Box III<br>• Ouery Logic Box III<br>• Ouery Logic Box III<br>• Ouery Logic Box III<br>• Ouery Logic Box III<br>• Ouery Logic Box III<br>• Ouery Logic Box III<br>• Ouery Logic Box III<br>• Ouery Manuery Participation*             • Price Sate Alary, White<br>• Ouery Participation of Latino<br>• Ouery Part Anad<br>• Alary, White<br>• Ouer Alary, Marke<br>• Price Sate Alary, White<br>• Not Happanic of Latino<br>• Ouery Part Anad<br>• American Inden or Alarke<br>• Not Happene or Latino<br>• Ouery Part Anad<br>• American Inden or Alarke<br>• Not Happene or Latino<br>• Ouery Part Anad<br>• American Inden or Alarke<br>• Not Happene or Latino<br>• Ouery Part Anad<br>• American Inden or Alarke<br>• Ouery Part Anad<br>• American Inden or Alarke<br>• Not Happene or Latino<br>• Ouery Part Anad<br>• American Inden or Alarke<br>• Ouery Part Anad<br>• Ouery Part Anad<br>• Ouery Par                                                                                                    |                                                                                                    | Descriptio                            | on:                |                 |                           | 6                       |                        |        |                                       |
| Query Logic Box H1       Description*       Save       Cancel         (DemogrFTIBIR_SubjectSDemog       Rapt hand       Asian White       For Eastern Asian White       Not Hapanic or Laino         Unincour       Query White       Query American       Not Hapanic or Laino       Papt hand       American Indian or Alaska       Not Hapanic or Laino         Show Blanks       Show Blanks       Not American       Not Hapanic or Laino       Papt hand       American       Not Hapanic or Laino                                                                                                    |                                                                                                    | Save filtered data file to mo<br>stur | eta OYes<br>dy:    | No              |                           |                         |                        |        |                                       |
| Query Logic Box [1]                                                                                                    |                                                                                                    | Descriptio                            | n*                 |                 |                           |                         |                        |        |                                       |
| Save         Cancel           Image: Clear Filters         Image: Copy Query         Image: Run Query         Run Query         Run And         Asian; White         Far Eastern Asian; White         Not Hapanic or Latino         Run Hand         Run Anerican         Not Hapanic or Latino         Run Hand         Run Hand                                                                                                    | Query Logic Box III                                                                                                    |                                       |                    |                 |                           |                         |                        |        |                                       |
|                                                                                                    | ((Demogranishessub)ecisisemog                                                                                                    |                                       |                    |                 |                           |                         | Save                   | Cancel |                                       |
| Unknown         Bight hand         Alain; White         Far Eastern Alain; White         Not Hispanic or Latino           White         White         Not Hispanic or Latino         Not Hispanic or Latino           Show Blanks         North American         Not Hispanic or Latino           Bight hand         American Indian or Alaska         North American           Bight hand         American Indian or Alaska         North American           Bight hand         Bisck or African         Nort Hapenic or Latino                                                                                                    |                                                                                                    | Clear Filters Copy Query              | → Run Query        | Right hand      | Asian:White               | Far Eastern Asian:White | Not Hispanic or Latino |        |                                       |
| White         Pight hand         American         Noth American         Not Hispanic or Laino           Bight hand         American Indian or Alasia         Noth American         Not Hispanic or Laino           Bhow Blanks         Pight hand         Black Arbitan         Not Hispanic or Laino                                                                                                    |                                                                                                    |                                       | ^                  |                 |                           |                         |                        |        |                                       |
| Pight hand         American Indian or Alaska         North American         North American           Show Blanks         Right hand         Black or African         Black African         North Hapanic or Latino                                                                                                    | White                                                                                                    |                                       |                    | Right hand      | American Indian or Alaska | North American          | Not Hispanic or Latino |        |                                       |
| Show Blanks Right hand Black or African- Black African Not Hispanic or Latino                                                                                                    | The second second secon |                                       |                    |                 |                           |                         |                        |        |                                       |
|                                                                                                    | Show Blanks                                                                                                    |                                       |                    | Right hand      | Black or African-         | Black African           | Not Hispanic or Latino |        | · · · · · · · · · · · · · · · · · · · |
| Show multirace Data                                                                                                    | Show multirace Data                                                                                                    |                                       |                    |                 |                           |                         |                        |        | •                                     |

24 • BRICS USER MANUAL

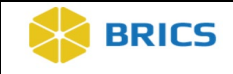

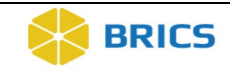

THIS PAGE HEEN LEFT INTENTIONALLY BLANK